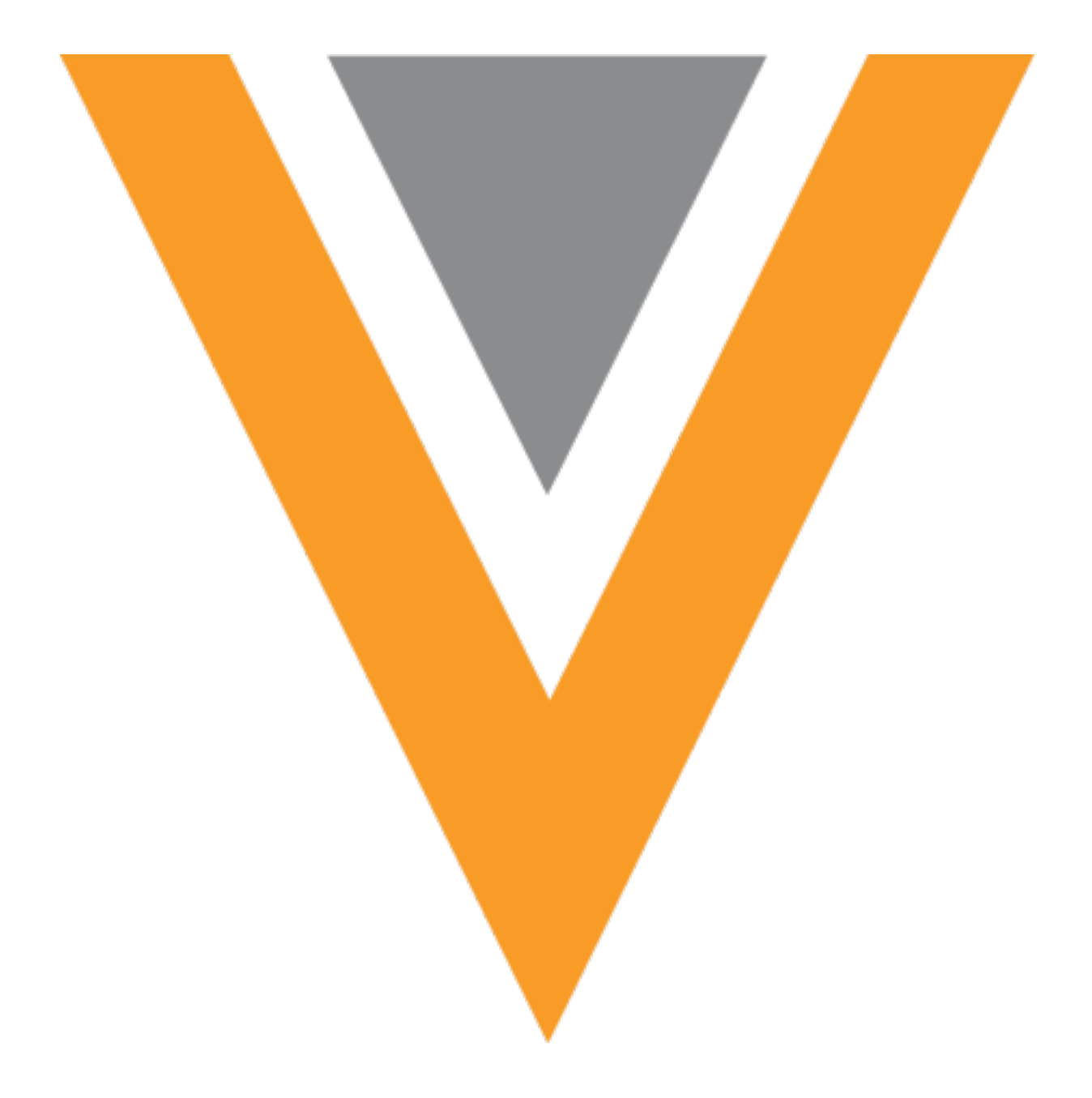

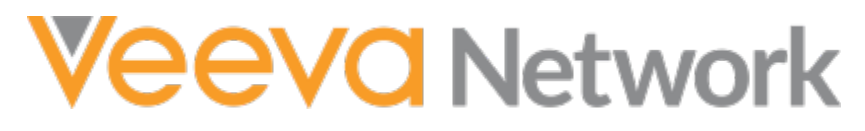

Veeva Network 25R1.1 Early Release Notes

May 2025

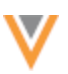

## Contents

| About these Release Notes5                   |
|----------------------------------------------|
| Release dates                                |
| Subscribe to release notifications 5         |
| Software releases and maintenance5           |
| Release Notes and Data Governance documents5 |
| Browser requirements5                        |
| What's new6                                  |
| Data change requests7                        |
| DCR approval rules7                          |
| Supported tasks                              |
| Supported objects7                           |
| Approval process for data stewardship8       |
| Multiple levels of approval 10               |
| Process for defining approval rules11        |
| Create an inbox task group11                 |
| Assign inbox task groups to users13          |
| Create a user group13                        |
| Create a rule14                              |
| User page updates                            |
| DCR History                                  |
| Logs                                         |
| Profiles                                     |
| Network Explorer21                           |
| Changes to filters                           |

| Existing filters                                  |  |
|---------------------------------------------------|--|
| Data model22                                      |  |
| 4-byte characters                                 |  |
| Supported activities                              |  |
| Enable the feature                                |  |
| Reporting23                                       |  |
| DCR History                                       |  |
| Enable the feature                                |  |
| Reporting tables                                  |  |
| Example query                                     |  |
| Match27                                           |  |
| Add request match rules                           |  |
| Countries                                         |  |
| View default match rules 27                       |  |
| Custom match rules                                |  |
| Vault CRM integrations                            |  |
| Data Launch Accelerator                           |  |
| Prerequisites                                     |  |
| Run the Data Launch Accelerator                   |  |
| Data visibility profile configurations            |  |
| OpenData country groups                           |  |
| OpenData country subscriptions                    |  |
| Target subscription                               |  |
| Network Bridges                                   |  |
| Using the wizard after the initial implementation |  |

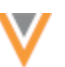

| Vault CRM Bridge record limit       | ; |
|-------------------------------------|---|
| ecurity45                           | ; |
| IP access control                   | ; |
| Supported users                     | ; |
| Supported authentication methods 46 | ; |
| Prerequisites                       | ; |
| Create an IP access control rule 46 | ; |
| User page updates                   | , |
| Logs                                | 3 |

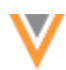

#### **About these Release Notes**

These Release Notes describe all features that will be included in Veeva Network 25R1.1.

#### **RELEASE DATES**

- Sandbox release (version 25R1.1) Friday, May 23
- **Production release** (version 25R1.1.1) Friday, June 6

#### **SUBSCRIBE TO RELEASE NOTIFICATIONS**

You can receive email notifications about upcoming software releases and the supporting documentation.

#### Software releases and maintenance

• Veeva Trust Site

At the top of the page, click **Subscribe to Veeva Trust Site** and subscribe to the Veeva Network component.

#### **Release Notes and Data Governance documents**

The documents are posted in the following locations:

• Veeva Connect - Join the Network Community.

To be notified as soon as the Release Notes are posted, go to your Veeva Connect profile and click **Settings**. On the Email Frequency page, expand the list and choose **Immediate**. Other notification options are **Daily** and **Weekly**.

• Veeva Network Online Help

For more release information, see About Network Releases in the Veeva Network Online Help.

#### **Browser requirements**

Veeva Network is supported on the latest version of these browsers, as of their most stable version at the time of release:

- Google Chrome™
- Apple<sup>®</sup> Safari<sup>®</sup>
- Microsoft<sup>®</sup> Edge

Veeva Network is not supported on mobile devices.

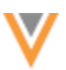

#### What's new

The following key enhancements comprise the Veeva Network 25R1.1 minor release.

|                                    |                                                                                                    | ST | DS | DM | AD |
|------------------------------------|----------------------------------------------------------------------------------------------------|----|----|----|----|
| Data Change Requests               |                                                                                                    |    |    |    |    |
| DCR Approval Rules                 | Define rules to ensure that specific changes<br>are approved only by experienced Data<br>Stewards.                                             |    | •  | •  | •  |
| Profiles                           |                                                                                                    |    |    |    |    |
| Affiliation summary cards          | The Hierarchy Type is removed from Parent and Child Affiliation summary cards.                                                                 | •  | •  | •  | •  |
| Network Explorer                   |                                                                                                    |    |    |    |    |
| Filters                            | Filter groups support one type of operator only (AND or OR).                                                                                   | •  | •  | •  | •  |
| Reporting                          |                                                                                                    |    |    |    |    |
| DCR History                        | Advanced reporting users can run reports on the history of changes for DCRs.                                                                   |    | •  | •  | •  |
| Data Model                         |                                                                                                    |    |    |    |    |
| 4-byte characters                  | 4-byte characters are supported for data loading, data change requests, and Network search.                                                    | •  | •  | •  | •  |
| Match                              |                                                                                                    |    |    |    |    |
| Add Request Match<br>Configuration | The default match rules are updated to reduce the potential for over matching for HCPs.                                                        |    |    | •  | •  |
| Vault CRM integration              |                                                                                                    |    |    |    |    |
| Data Launch Accelerator            | A new wizard that helps you to deploy the<br>initial Network Bridge setup so you can<br>quickly begin using OpenData in your Vault<br>CRM org. |    |    |    | •  |
| Vault CRM Bridge Record<br>Limit   | The number of account records that can be upserted in each job has been increased.                                                             |    |    | •  | •  |
| Security                           |                                                                                                    |    |    |    |    |
| IP Access Control                  | For added security, Administrators can define the allowed IP range for access to Network.                                                      |    |    |    | •  |

**Note:** The System and Data Admin user has all the capabilities of the System Administrator and Data Steward users. Features and enhancements that apply to those users also apply to the System and Data Admin user.

**Data Governance** - Specific updates for fields and reference data are provided in the *Veeva Network Data Governance* release notes for every minor and major Network release.

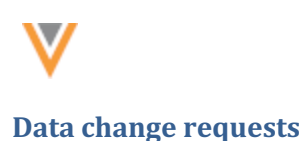

#### **DCR** APPROVAL RULES

Administrators can define rules to ensure that specific changes require further review by experienced Data Stewards. For example, you can create a rule that only supervisors can approve changes on hospital or administrative HCO profiles because these changes can impact large HCO hierarchies.

Data Stewards can validate the information and accept or reject the changes, but the DCR is automatically assigned to more experienced users for further approval.

| DCR Approval F                        | Rules                                                         |                                    |                         |            |                  |               | ж |
|---------------------------------------|---------------------------------------------------------------|------------------------------------|-------------------------|------------|------------------|---------------|---|
| Profile changes re<br>DCR ID: 9468445 | quire further approval.<br>30906172575 created and reassigned | d for further approval.            |                         |            |                  |               |   |
| APPROVAL RULE                         | DESCRIPTION                                                   | TRIGGERED BY                       | DATE TRIGGERED          | APPROVER   | STATUS           | DATE APPROVED |   |
| HCPNameChange                         | This DCR will be routed to Supervisors                        | asha.singh@verteo.veevanetwork.com | 2025-05-06 22:30:20 IST | Supervisor | Pending Approval |               |   |
|                                       |                                                               |                                    |                         |            |                  |               |   |
|                                       |                                                               |                                    |                         |            |                  | Close         |   |

This feature is available by default. Administrators must define the approval rules.

#### Supported tasks

- Add requests
- Change requests (inbox tasks and Profile page updates)

#### **Tasks not supported**

• Suspect match tasks

#### Supported objects

All Veeva standard objects and custom objects that are enabled in your Network instance.

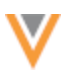

#### Approval process for data stewardship

The approval rules can be triggered when Data Stewards are processing changes on the profile page and in the inbox.

#### Approval process for changes made on a Profile page

When Data Stewards update a field on the Profile page and apply the change, the DCR approval rules are evaluated to see if the changes can be applied.

If the Data Steward is not restricted from making the update, the change is automatically approved.

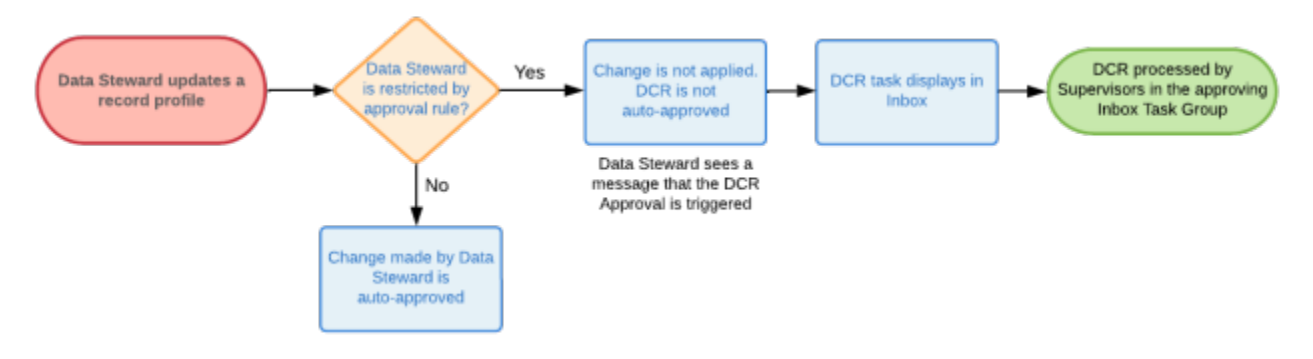

If the change triggers the DCR approval process, the updates are not applied and the DCR is routed for further approval.

#### Approval process for changes when processing inbox tasks

Data Stewards can validate the information and accept or reject changes on add and change requests. If the change triggers a DCR approval rule, the task will be routed to supervisors to process.

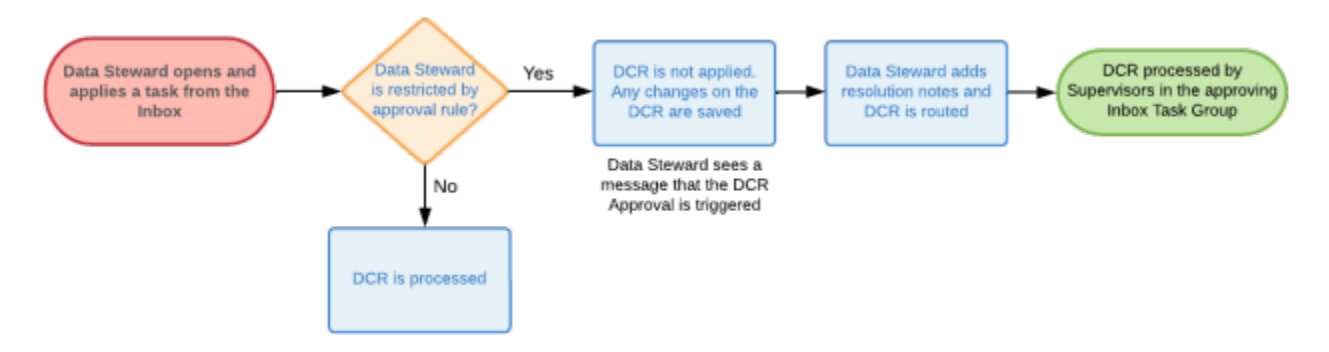

When they click **Apply**, they can add a resolution note, as usual.

**Tip:** Create a DCR Note to add resolution notes there as well. For example, add the phone number or website used to confirm the DCR so supervisors can view the validation information if the task requires additional approval.

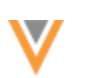

#### **Approving DCRs**

When changes trigger a DCR approval rule, Data Stewards will see the **DCR Approval Rules** dialog. It displays details about the rule and the approver.

|                  | 🖷 Kurt                                 | Kerr 🚖                                                        |                                    |                         |            |                  |               |  |
|------------------|----------------------------------------|---------------------------------------------------------------|------------------------------------|-------------------------|------------|------------------|---------------|--|
|                  | #oncology                              |                                                               |                                    |                         |            |                  |               |  |
|                  | FULL ADDRES                            | ss 39141 Civic Center Dr Ste 335 Fre                          | 5 N                                |                         |            |                  |               |  |
|                  | DCR Approval Rules X                   |                                                               |                                    |                         |            |                  |               |  |
|                  | Profile changes re<br>DCR ID: 94684453 | quire further approval.<br>99906172575 created and reassigned | d for further approval.            |                         |            |                  |               |  |
|                  | APPROVAL RULE                          | DESCRIPTION                                                   | TRIGGERED BY                       | DATE TRIGGERED          | APPROVER   | STATUS           | DATE APPROVED |  |
|                  | HCPNameChange                          | This DCR will be routed to Supervisors                        | asha.singh@verteo.veevanetwork.com | 2025-05-06 22:30:20 IST | Supervisor | Pending Approval |               |  |
|                  |                                        |                                                               |                                    |                         |            |                  |               |  |
| sary information |                                        |                                                               |                                    |                         |            |                  | Close         |  |

• Click the **DCR ID** link to open the task.

There are no action buttons on the task because it cannot be accepted or rejected by the Data Steward who submitted the change.

| Change Request - Kurt Kerr          |                                                                     |                                             |                                             |                              |                |                        |                       |
|-------------------------------------|---------------------------------------------------------------------|---------------------------------------------|---------------------------------------------|------------------------------|----------------|------------------------|-----------------------|
| View approval rules applied to this | change request.                                                     |                                             |                                             |                              |                |                        |                       |
| Change Request                      |                                                                     |                                             |                                             |                              |                | DCR Histo              | ry View CRM Activity  |
| Al Fields DCR Fields                | oliapse All 🖉 Expand                                                | A                                           |                                             |                              |                |                        |                       |
| Sections: Primary Information - Adv | tresses - Parent Affiliation                                        | s · E-Contacts · External identifiers · Cus | tom Keys - Licenses - CMS Open Paymen       | is - Educational Information | Personal Infor | mation · Custom Fields | · Health Care Systems |
| Field                               | DCR Approval Rul                                                    | es                                          |                                             |                              |                |                        | ×                     |
| * Primary Information               | This DCR has triggen<br>DCR Approval Rules                          | ed the following DCR approval rule. The DC  | R has been reassigned for further approval. |                              |                |                        |                       |
| First Name *                        | NAME                                                                | DESCRIPTION                                 | TRIGGERED BY                                | DATE TRIGGERED               | APPROVER       | STATUS                 | DATE APPROVED         |
|                                     | HCPNameChange                                                       | This DCR will be routed to Supervisors      | asha.singh@verteo.veevanetwork.com          | 2025-05-06 22:30:21 IST      | Supervisors    | Pending Approval       |                       |
|                                     | Resolution Notes<br>Code<br>Language<br>English<br>Resolution Notes |                                             |                                             |                              |                |                        |                       |

When Supervisors open the task from their inbox, they can do the following:

- Identify the fields that require approval because they are highlighted.
- Assign the task to themselves or to another user in the same inbox task group.
- Use the **DCR History** to view all changes that have been made for the task through the approval process.
- View the last updated resolution notes that have been applied by other users to help verify the DCR.
- Accept, reject, or edit the DCR and apply the changes.

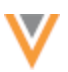

| nange Request                                            |                                                         | DCR History                             | View CRM Activity     | Re-assign                      | Reject    | Save App |
|----------------------------------------------------------|---------------------------------------------------------|-----------------------------------------|-----------------------|--------------------------------|-----------|----------|
| Il Fields DCR Fields                                     | ollapse All 🖌 Expand All                                |                                         |                       |                                |           |          |
|                                                          |                                                         |                                         |                       | 0110 0                         |           |          |
| dions: Primary Information · Add                         | resses ' Parent Affiliations ' E-Contact                | ts · External Identifiers · Cu          | istom Keys - Licenses | <ul> <li>CMS Open F</li> </ul> | ayments · |          |
|                                                          |                                                         |                                         |                       |                                |           |          |
| Educational Information -                                | Personal Information · Custom Fields                    | <ul> <li>Health Care Systems</li> </ul> |                       |                                |           |          |
| Educational Information ·                                | Personal Information · Custom Fields                    | Health Care Systems                     | as Request            |                                | A         | aved? -  |
| Educational Information ·                                | Personal Information · Custom Fields Current Value      | Health Care Systems     Char            | ge Request            |                                | Appr      | oved? -  |
| Educational Information ·                                | Personal Information - Custom Fields Current Value      | - Health Care Systems                   | ge Request            |                                | Appr      | oved? -  |
| Educational Information ·                                | Personal Information · Custom Fields Current Value      | - Health Care Systems                   | ge Request            |                                | Appr      | oved? •  |
| Educational Information ·<br>ield<br>Primary Information | Personal Information · Custom Fields Current Value Kurt | - Health Care Systems                   | ge Request            |                                | Appr      | oved? -  |

#### Multiple levels of approval

Rules are defined for objects by country. An object can have multiple rules for a country. When there is more than one rule enabled for the object, all rules will run to validate.

#### **Example scenario**

The following DCR approval rules are defined for HCPs for the United States.

- hcp\_status\_v Changes must be approved by experienced Data Stewards.
- primary\_address\_\_c Changes must be approved by Supervisors.

If a DCR was submitted with changes to these fields, and it is assigned to a newer Data Steward, it will require multiple levels of approval before the DCR is fully processed.

| Rule | Field Approval   | Initiator           | Assigned to Approver |
|------|------------------|---------------------|----------------------|
| 1    | hcp_status_v     | Junior Data Steward | Data Stewards        |
|      | primary_addressc |                     |                      |
| 2    | primary_addressc | Data Stewards       | Supervisors          |
| 3    | primary_addressc | Supervisors         | (end)                |

After the Junior Data Steward verifies the updates, the DCR approval rules are triggered.

- HCP Status The DCR is assigned to Data Stewards to approve the hcp status v change.
- **Primary Address** Then, it is assigned to Supervisors to approve the primary\_address\_c change.

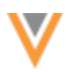

| DCR Approval Ru                          | iles                                                               |                                           |                            |                   |                                          |                            |
|------------------------------------------|--------------------------------------------------------------------|-------------------------------------------|----------------------------|-------------------|------------------------------------------|----------------------------|
| This DCR has trigge                      | red the following DCR approval rule. The DCR has                   | been reassigned for further approval.     |                            |                   |                                          |                            |
| DCR Approval Rules                       |                                                                    |                                           |                            |                   |                                          |                            |
| NAME                                     | DESCRIPTION                                                        | TRIGGERED BY                              | DATE TRIGGERED             | APPROVER<br>GROUP | STATUS                                   | DATE APPROVED              |
| HCPNameChange                            | This DCR will be routed to<br>data.steward@verteo.veevanetwork.com | junior.steward@verteo.veevanetwork.com    | 2025-05-09<br>16:08:10 IST | Data Stewards     | Processed                                | 2025-05-09<br>16:14:17 IST |
| IsPrimaryChage                           | This DCR will be routed to Supervisors                             | data.steward@verteo.veevanetwork.com      | 2025-05-09<br>16:14:17 IST | Supervisors       | <ul> <li>Pending<br/>Approval</li> </ul> |                            |
| Resolution Notes                         |                                                                    |                                           |                            |                   |                                          |                            |
| Language<br>English                      |                                                                    |                                           |                            |                   |                                          |                            |
| Resolution Notes<br>Verified the name ch | ange of the HCP by calling the number provided by                  | y junior.steward in initial verification. |                            |                   |                                          |                            |
|                                          |                                                                    |                                           |                            |                   |                                          |                            |

## Process for defining approval rules

The process uses inbox task groups, user groups, and DCR Approval Rules.

- 1. **Inbox task group** Create inbox task groups for experienced Data Stewards or supervisors. These are users that can approve the tasks that triggered the DCR approval rules.
- 2. **User group** Create a user group for Data Stewards users that will be restricted from approving or rejecting changes on specific records.
- 3. **DCR approval rule** Define the conditions (object, country, fields) that will trigger additional approval.

#### Create an inbox task group

Administrators can create a group for Supervisors or experienced Data Steward users that can approve all DCR changes.

To create a group:

- 1. In the Admin console, click **Users & Permissions > Inbox Task Groups**.
- 2. Click Add New Group.
- 3. Add a meaningful Name and Description.

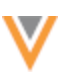

| Inbox Task Groups » Supervise       | or                                                                                                    |
|-------------------------------------|----------------------------------------------------------------------------------------------------|
| Supervisors                         | Cancel Save                                                                                                    |
|                                     |                                                                                                    |
| ▼ Details                           |                                                                                                    |
| Name                                | Supervisors                                                                                                    |
| Code                                | supervisor_c                                                                                                    |
| Description                         | Supervisor                                                                                                    |
| Default (When Creating<br>New User) | ○ True ● False                                                                                                    |
| Default routing group               | O True 🖲 False                                                                                                    |
| Inbox Export                        | ○ True ● False                                                                                                    |
| ▼ Routing of Add/Cha                | ange Requests                                                                                                    |
| Country                             | United States *                                                                                                    |
| HCP Routing                         | All Add/Change Requests for HCPs from selected country will be routed to this group.<br>By adding a filter you can specify which Add/Change Requests will be sent to this group. |
| HCO Routing                         | All Add/Change Requests for HCOs from selected country will be routed to this group.<br>By adding a filter you can specify which Add/Change Requests will be sent to this group. |
| Payer Routing                       | Send to this group *                                                                                                    |
| Plan Routing                        | Send to this group *                                                                                                    |

- 4. Choose the following setting values:
  - Default (When Creating New User) Choose False.
  - Default routing group Choose False.
  - Inbox Export Choose False. (For the Supervisor group, you might choose True.)
- 5. In the **Routing of Add/Change Requests** section, select the country that the group applies to.

Add HCP Routing and HCO Routing filters if required.

6. **Save** your changes.

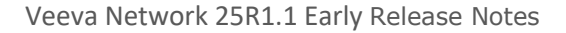

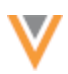

#### Assign inbox task groups to users

Administrators can add the inbox task group to experienced Data Stewards or supervisors.

- 1. In the Admin console, click **Users & Permissions > Users**.
- 2. Open a user profile.
- 3. In the Inbox Task Groups field, add the new group.

| <ul> <li>Primary Information</li> </ul> | ation                   |                          |
|-----------------------------------------|-------------------------|--------------------------|
| Status                                  | Active                  | •                        |
| Username                                | bob.smith               | @verteo.veevanetwork.com |
| Email                                   | bob.smith@veeva.com     |                          |
| User type                               | Data Manager            | •                        |
| Inbox Task Groups                       | Data Stewards 😤         | Supervisors 😤            |
| Last Login                              | 2024-01-17 10:20:48 IST | r                        |

4. Save your changes.

#### Create a user group

Administrators can create a user group to contain the Data Steward users that will be restricted from approving or rejecting specific changes on records.

- 1. In the Admin console, click Users & Permissions > User Groups.
- 2. Click New User Group.
- 3. Type a relevant **Name** and **Description**.
- 4. In the **Users** section, click **Add Users** and select the Data Stewards that should not have access to process specific changes on records.
- 5. Save your changes.

| New User Group |         |                  |   |                                       |                                                                                                    |      |                  |       |        |  |                 | Cano    | el s | Save                    |          |       |
|----------------|---------|------------------|---|---------------------------------------|----------------------------------------------------------------------------------------------------|------|------------------|-------|--------|--|-----------------|---------|------|-------------------------|----------|-------|
| ٠              | Details | 1                |   |                                       |                                                                                                    |      |                  |       |        |  |                 |         |      |                         |          |       |
|                |         |                  |   | Name<br>Description<br>Type<br>Status | New_Data_Stewards Data Steward group wi supervisor approval. Custom Group Custom Group Active O Inactive | here | specific changes | requi | 79     |  |                 |         |      |                         |          |       |
| ٠              | Users   |                  |   |                                       |                                                                                                    |      |                  |       |        |  |                 |         |      |                         |          |       |
|                | Search  | selected users   |   | Q,                                    |                                                                                                    |      |                  |       |        |  |                 |         |      | Remove Users            | Add U    | Jsers |
|                |         | NAME             | ÷ | USERNAME                              |                                                                                                    |      | USER TYPE        |       | STATUS |  | SECURITY POLICY | PROFILE |      | INBOX TASK GROUPS       |          | ÷     |
|                |         | Chan, Hilary     |   | hilary.chan@verte                     | o.veevanetwork.com                                                                                       |      | Data Steward     |       | Active |  | Classic         | US Data |      | Data Stewards           |          |       |
|                |         | Haines, Jessie   |   | jessie.haines@ve                      | teo.veevanetwork.com                                                                                     |      | Data Steward     |       | Active |  | Classic         | US Deta |      | Data Stewards           |          |       |
|                |         | Lalog, Ioni      |   | ioni.lalog@verteo.                    | veevanetwork.com                                                                                         |      | Data Steward     |       | Active |  | Classic         | US Data |      | Data Stewards           |          |       |
|                |         | Perez, Daniel    |   | daniel.perez@ver                      | teo.veevanetwork.com                                                                                     |      | Data Steward     |       | Active |  | Classic         | US Data |      | Data Stewards           |          |       |
|                |         | Reilley, Ted     |   | ted.reilley@verted                    | .veevanetwork.com                                                                                        |      | Data Manager     |       | Active |  | Classic         | US Data |      | Data Loading Jobs, Data | Stewards |       |
|                | Display | ring 1 to 5 of 5 |   |                                       |                                                                                                    |      |                  |       |        |  |                 |         |      | Show 25 ¥               | 1 of 1   |       |

#### Create a rule

The DCR approval rule contains the fields and values that determine the records and changes that require approval from more experienced Data Stewards.

- 1. In the Admin console, click Users & Permissions > DCR Approval Rules.
- 2. In the object row, click Add Rule.
- 3. On the new rule page, define the following details:
  - Rule Name and Description Type a meaningful name and description.
  - Entity Specify the data model object for this rule.

HCPs, HCOs, and custom main objects are supported.

- **Countries** List the countries affected by this rule.
- **Status** By default, the rule is not enabled.

#### Example

Create a rule that prevents junior Data Stewards from approving changes to HCO names because these changes can impact HCO hierarchies.

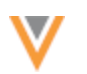

| <b>V</b> Netv      | vork    |                     |                |                   |                  | 9      | ۵     | Network | × ★     | ŭ   | 0    |
|--------------------|---------|---------------------|----------------|-------------------|------------------|--------|-------|---------|---------|-----|------|
| OVERVIEW           | LOGS    | USERS & PERMISSIONS | DATA MODEL     | SYSTEM INTERFACES | WIDGETS & PORTAL | FILE E | XPLOR | ER S    | ETTINGS | INT | EGRA |
| Users              |         | DCR Approval Rules  | > New Rule     |                   |                  |        |       |         |         |     |      |
| User Groups        |         | New Rule            |                |                   |                  |        |       | Delete  | Cancel  | c   | 2010 |
| Data Visibility Pr | ofile   | New Kule            |                |                   |                  |        |       | Delete  | Gance   | 3   | ave  |
| Dynamic Access     | Control | v Details           |                |                   |                  |        |       |         |         |     |      |
| Field Restriction  | 5       | Rule Name           | + HCOName      | Change            |                  |        |       |         |         |     |      |
| Permission Sets    |         | Description         | Rules for H0   | CO Name Change    |                  |        |       |         |         |     |      |
| Inbox Task Grou    | ips     |                     |                |                   |                  |        |       |         |         |     |      |
| DCR Approval       | Rules   | Entity              | - HCO          |                   | le le            |        |       |         |         |     |      |
|                    |         | Country             | • United State | s ×               |                  |        |       |         |         |     |      |
|                    |         | Sta                 | tus 🗰 DIS      | ABLED             |                  |        |       |         |         |     |      |

- 4. **DCR Approval Rules** Define the conditions that will trigger the approval rule.
  - **Conditions** Expand the **Fields** list and select the fields. Choose **All Fields**, or individual fields.

Click Add Field to select multiple fields.

Any changes to these fields will trigger the rule.

- Filters (optional) Define filters to narrow the conditions that will trigger the approval rule.
  - Field Choose the field.

All fields for the main object and related sub-objects display in the list.

- **Condition** Choose the appropriate condition.
- Value Select the values.

**Note:** If no filters are defined, the rule will apply to all records for the object.

#### Example

Add a condition that changes to the corporate\_name\_v field will trigger the rule on HCO records. Then, apply a record state filter so the rule is triggered only if the change occurs on a *Valid* or *Under Review* record.

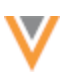

| Incoming Add and Change Request<br>CONDITIONS •<br>Any changes on the following fields | s that meet the following criter  | ia processed by the fo  | bllowing users/user group | is will be re-route for | further a | oprova |
|----------------------------------------------------------------------------------------|-----------------------------------|-------------------------|---------------------------|-------------------------|-----------|--------|
| FIELD                                                                                  |                                   |                         |                           |                         |           |        |
| Corporate Name (corporate_nam                                                          | ev)                               | ¥                       |                           |                         |           |        |
| + Add Field                                                                            |                                   |                         |                           |                         |           |        |
| FILTERS<br>Define optional filters. If no filters ar                                   | e defined, rule will apply to all | records for the object  |                           |                         |           |        |
|                                                                                        |                                   |                         |                           |                         |           |        |
| Group 1                                                                                |                                   |                         |                           |                         |           | ×      |
| Group 1<br>FIELD                                                                       | CONDITION                         | VALUE                   |                           | AND/OR                  |           | ×      |
| Group 1<br>FIELD<br>Health Care Organization Rec                                       | CONDITION<br>and State V In V     | VALUE<br>Under Review × | Valid ×                   | AND/OR<br>AND           | ×         | ×      |
| Group 1<br>FIELD<br>Health Care Organization Rec<br>+ Add Filter                       | CONDITION<br>and State V In V     | VALUE                   | Valid ×                   | AND/OR<br>AND           | ×         | ×      |

- 5. **Rule Initiators** Define the users that will trigger the approval process when the defined conditions occur.
  - Only user groups and users specified below will trigger this rule Include the users that will trigger the rule.
  - All user groups and users except those specified below will trigger this rule Exclude the users that will trigger the rule.

For example, you might use this option to ensure that all users except Supervisors are restricted from promoting candidate records.

Add the applicable user groups and users.

| RULE INITIATORS *                                                                                                    |                                                                                                |                         |                            |                         |               |                         |  |  |  |  |  |  |
|----------------------------------------------------------------------------------------------------|------------------------------------------------------------------------------------------------|-------------------------|----------------------------|-------------------------|---------------|-------------------------|--|--|--|--|--|--|
| Select user groups and users which will trigger this approval rule.<br>Triggering an approval rules means initiating the approval process whenever the conditions defined occur. |                                                                                                |                         |                            |                         |               |                         |  |  |  |  |  |  |
| <ul> <li>Only user groups and</li> <li>All user groups and us</li> </ul>                                                                                                    | users specified below will trigger this rule.<br>ers except those specified below will trigger | this rule.              |                            |                         |               |                         |  |  |  |  |  |  |
| User Groups                                                                                                    |                                                                                                |                         |                            |                         |               |                         |  |  |  |  |  |  |
| Search selected user gro                                                                                                    | ups Q                                                                                          |                         |                            |                         | ₿ Remove U    | Add User Groups         |  |  |  |  |  |  |
| GROUP NAME                                                                                                    | DESCRIPTION                                                                                    |                         |                            | TYPE                    | •             | ACTIVE USERS 0 STATUS 0 |  |  |  |  |  |  |
| New_Data_Stew                                                                                                    | ards Data Steward group where specil                                                           | fic changes require sup | ervisor approval.          | Custom Group            |               | 5 📀 Active              |  |  |  |  |  |  |
| Displaying 1 to 1 of 1                                                                                                    |                                                                                                |                         |                            |                         |               | Show 25 🗸 1 of 1 < >    |  |  |  |  |  |  |
| Users<br>Search selected users                                                                                                    | Q,                                                                                             |                         |                            |                         |               | Remove Users Add Users  |  |  |  |  |  |  |
| □ NAME                                                                                                    | USERNAME                                                                                       | USER TYPE               | © STATUS ©                 | SECURITY POLICY         | PROFILE       | INBOX TASK GROUPS 0     |  |  |  |  |  |  |
| Roberts, May                                                                                                    | may.roberts@verteo.veevanetwork.com                                                            | m Data Manage           | <ul> <li>Active</li> </ul> | Classic                 | US Data       | Data Stewards           |  |  |  |  |  |  |
| Smith, Maria                                                                                                    | maria.smith@verteo.veevanetwork.cor                                                            | m Data Manage           | r 📀 Active                 | Classic                 | US Data       | Data Stewards           |  |  |  |  |  |  |
| Displaying 1 to 2 of 2                                                                                                    |                                                                                                |                         |                            |                         |               | Show 25 ¥ 1 of 1 <>     |  |  |  |  |  |  |
|                                                                                                    |                                                                                                |                         |                            |                         |               |                         |  |  |  |  |  |  |
| RULE APPROVERS                                                                                                    | re able to process DCRs where rule applies.                                                    | Tasks gets reassigned   | to these users or user (   | troups as defined by th | e system admi | nistrator.              |  |  |  |  |  |  |
| Inbox Task Gro                                                                                                    | ups * Supervisors ×                                                                            | inanis gois recosignes  |                            | prope to annou by er    |               |                         |  |  |  |  |  |  |

6. **Rule Approvers** - Add the inbox task group for the users that can approve or reject the DCR. The add or change request will be routed to the inbox task group.

**Important**: Users designated as both a **Rule Initiator** (with approval restrictions) and a **Rule Approver** will always be able to approve the DCR; the approver permission takes precedence.

For rules applying to multiple countries, the DCR will be routed to the approver's inbox task group that matches the record's country. If no matching approver is found for a specific country the DCR rules will not apply to that record.

- 7. Save the rule.
- 8. When you are ready for the DCR approval process to begin, **Enable** the rule.

#### User page updates

On the User page, the **DCR Approval Rules** section displays the rules that can be triggered by the user as a Rule Initiator.

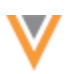

| ♥Netwo                                                     | ork     |       |                     |                      |                   |               | ె           | ۵     | Network   | *      | ŭ <b>?</b> | 0     |
|------------------------------------------------------------|---------|-------|---------------------|----------------------|-------------------|---------------|-------------|-------|-----------|--------|------------|-------|
| OVERVIEW L                                                 |         | USERS | PERMISSIONS         | DATA MODEL           | SYSTEM INTERFACES | WIDGETS & PO  | LE EXPLOREF |       |           |        |            | ons 🗸 |
| Users                                                      |         | Use   | rs > hilary.chan@ve | erteo.veevanetwork.c | om                |               |             |       |           |        |            |       |
| <ul> <li>QUICK LINKS</li> <li>Primary Informati</li> </ul> | tion    | hi    | lary.chan           | @verteo.v            | eevanetwork.c     | om            | С           | ancei | Reset     | Passwo | ord        | Save  |
| Contact informati                                          | tion    |       | Dynamic Acc         | ess Control          |                   |               |             |       |           |        |            |       |
| Data Visibility Pro                                        | ofile   |       | Permission S        | ets                  |                   |               |             |       |           |        |            |       |
| User Groups                                                |         | ,     | DCR Approva         | I Rules              |                   |               |             |       |           |        |            |       |
| Restricted Field A                                         | Access  |       |                     |                      |                   |               |             |       |           |        |            |       |
| Dynamic Access                                             | Control |       | RULE NAME           |                      |                   | COUNTRIES     | <br>ENTITY  |       |           | STA    | TUS        |       |
| Permission Sets                                            |         |       | HCONameChan         | 3e                   |                   | United States | HCO         |       |           | 01     | lctive     |       |
| DCR Approval R                                             | Rules   |       | Displaying 1 to 1 o | £1                   |                   |               |             |       | Show 25 ¥ | 1      | of 1 <     |       |

## DCR History

Use the **DCR History** to track the approval process as well as all changes and actions taken on a DCR.

| DCR Hist | CR History ×            |                                        |                                                   |                                            |                                      |  |  |  |  |  |  |
|----------|-------------------------|----------------------------------------|---------------------------------------------------|--------------------------------------------|--------------------------------------|--|--|--|--|--|--|
| VERSION  | TIMESTAMP               | ACTION BY                              | ACTION                                            |                                            | REASSIGNMENT                         |  |  |  |  |  |  |
| 8        | 2025-05-09 16:29:32 IST | supervisor@verteo.veevanetwork.com     | Processed Task                                    |                                            |                                      |  |  |  |  |  |  |
| 7        | 2025-05-09 16:29:30 IST | supervison@verteo.veevanetwork.com     | Submitted to be Processed                         |                                            |                                      |  |  |  |  |  |  |
| 6        | 2025-05-09 16:19:48 IST | data.steward@verteo.veevanetwork.com   | Claimed Task                                      |                                            | supervisor@verteo.veevanetwork.com   |  |  |  |  |  |  |
| 5        | 2025-05-09 16:14:17 IST | data.steward@verteo.veevanetwork.com   | Reassigned Task - Reassigned b                    | ased on the approval rule 'IsPrimaryChage' | Supervisors                          |  |  |  |  |  |  |
| 4        | 2025-05-09 16:14:17 IST | data.steward@verteo.veevanetwork.com   | Submitted to be Processed                         |                                            |                                      |  |  |  |  |  |  |
| 3        | 2025-05-09 16:12:20 IST | data.steward@verteo.veevanetwork.com   | Claimed Task                                      |                                            | data.steward@verteo.veevanetwork.com |  |  |  |  |  |  |
| 2        | 2025-05-09 16:08:10 IST | junior.steward@verteo.veevanetwork.com | Reassigned Task - Reassigned b<br>'HCPNameChange' | ased on the approval rule                  | Data Stewards                        |  |  |  |  |  |  |
| 1        | 2025-05-09 16:08:10 IST | System                                 | System Auto Approval                              |                                            |                                      |  |  |  |  |  |  |
| 0        | 2025-05-09 16:08:10 IST | junior.steward@verteo.veevanetwork.com | Created Task                                      |                                            |                                      |  |  |  |  |  |  |
|          |                         |                                        |                                                   |                                            |                                      |  |  |  |  |  |  |
| DCR HIS  | TORY DETAILS            |                                        |                                                   |                                            |                                      |  |  |  |  |  |  |
| Fiel     | id                      | Previous Value                         | Requested Value                                   | Saved Value                                | Field Change Status                  |  |  |  |  |  |  |
| v Prir   | mary Information        |                                        |                                                   |                                            |                                      |  |  |  |  |  |  |
| First    | Name *                  | Catherine                              | Kathryn                                           | Kathryn                                    | Accepted                             |  |  |  |  |  |  |
| Plac     | e of Employment         | No Value                               | Group Practice                                    | Group Practice                             | Accepted                             |  |  |  |  |  |  |
|          |                         |                                        |                                                   |                                            |                                      |  |  |  |  |  |  |
| * Add    | iresses                 |                                        |                                                   |                                            |                                      |  |  |  |  |  |  |
| 5942     | RACINE ST OAKLAND CA    |                                        |                                                   |                                            |                                      |  |  |  |  |  |  |
| Prim     | ary Address             | No Value                               | Yes/True                                          | Yes/True                                   | Accepted                             |  |  |  |  |  |  |

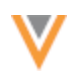

## Logs

The Task Audit History log tracks all actions made by the approval rules.

| Task                                | Task Audit History                          |                         |             |                |                                |                                                                             |                                   |  |  |  |  |  |  |
|-------------------------------------|---------------------------------------------|-------------------------|-------------|----------------|--------------------------------|-----------------------------------------------------------------------------|-----------------------------------|--|--|--|--|--|--|
| Date range<br>2025-05-<br>Choose to | • Te<br>08 🗰 2025-05-09                     | Get History R           | eset        |                |                                |                                                                             |                                   |  |  |  |  |  |  |
| Showing e                           | Showing events for 2025-05-08 to 2025-05-09 |                         |             |                |                                |                                                                             |                                   |  |  |  |  |  |  |
| ID                                  | TASK ID                                     | ACTION DATE             | ACTION TYPE | USER           | NAME                           | RELATED ITEMS                                                               | MESSAGE                           |  |  |  |  |  |  |
| 12651                               | 946860015065762975                          | 2025-05-09 16:14:17 IST | AssignTask  | Supervisor     | Assigned to (S<br>IsPrimaryCha | SupervisorApprover), Rule name:<br>ge                                       | Assigned to [Supervisors]. Rule n |  |  |  |  |  |  |
| 12650                               | 946860015065762975                          | 2025-05-09 16:14:17 IST | UserAction  | Data Steward   |                                | DCR ID: 946860015065762975<br>Entity ID: 937932943268906803<br>Job ID: 8794 | Set change request result.        |  |  |  |  |  |  |
| 12649                               | 946860015065762975                          | 2025-05-09 16:12:20 IST | ClaimTask   | Data Steward   |                                | DCR ID: 946860015065762975<br>Entity ID: 937932943268906603<br>Job ID: 8794 | Claimed by data.steward@verteo    |  |  |  |  |  |  |
| 12648                               | 946860015065762975                          | 2025-05-09 16:08:10 IST | ChangeState | System         |                                | DCR ID: 946860015065762975<br>Entity ID: 937932943268906603<br>Job ID: 8794 | Changed task state from NEW to    |  |  |  |  |  |  |
| 12647                               | 946860015065762975                          | 2025-05-09 16:08:10 IST | AssignTask  | Junior Steward |                                | DCR ID: 946860015065762975<br>Entity ID: 937932943268906603<br>Job ID: 8794 | Assigned to [Data Stewards]. Rul  |  |  |  |  |  |  |
| 12646                               | 946860015065762975                          | 2025-05-09 16:08:10 IST | ServiceLog  | System         |                                | DCR ID: 946860015065762975<br>Entity ID: 937932943268906603<br>Job ID: 8794 | Auto accepted by Network System.  |  |  |  |  |  |  |
| 12645                               | 946860015065762975                          | 2025-05-09 16:08:10 IST | ServiceLog  | System         |                                | DCR ID: 946860015065762975<br>Entity ID: 937932943268906603<br>Job ID: 8794 | Set Change Request status to C    |  |  |  |  |  |  |
| 12644                               | 946860015065762975                          | 2025-05-09 16:08:10 IST | CreateTask  | Junior Steward |                                | DCR ID: 946860015065762975<br>Entity ID: 937932943268906603<br>Job ID: 8794 | Created by junior.steward@verte   |  |  |  |  |  |  |

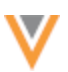

#### **Profiles**

To streamline the summary cards, the **Hierarchy Type** is removed from Parent and Child Affiliation cards.

This information remains easily accessible in the expanded details when you click on the summary card.

| Kaise     Kaise     #addiction     Full Addres     Organization     KEY NETWOR                                                                | er Permanente Northern California Re<br>[#crm] #donotcontact] #hospice] #kaiser] #nott<br>ss 1950 Franklin St Oakland CA 94612-5190<br>, Admin Only, Unspecified specialty<br>K                                                                                                    | egional Admin ☆<br><sup>arget</sup>                                                                                                    |         |
|----------------------------------------------------------------------------------------------------|----------------------------------------------------------------------------------------------------|----------------------------------------------------------------------------------------------------|---------|
|                                                                                                    | Profile Details URLExample                                                                                                    |                                                                                                    |         |
| Primary Information<br>Addresses<br>Parent HCO Affiliations<br>Child Affiliations<br>General Information<br>Hierarchy<br>External Identifiers | <ul> <li>▼ Parent HCO Affiliations (1 activity)</li> <li>Solution</li> <li>Solution</li> <li></li></ul> | tive)<br>2<br>Hierarchy                                                                                                    | Primary |
| Clicenses<br>OIG LEIE Sanction 1<br>OIG LEIE Sanction 2<br>OIG LEIE Sanction 3<br>Custom Fields<br>CDA Fields<br>Record Information           | <ul> <li>Corporate Name          <ul> <li>Kaiser Foundation Health System</li> <li>Kaiser Piz Ste 2600 Oakland CA 94612</li> <li>Organization, Health System</li> </ul> </li> <li>Relationship Type          <ul> <li>Ownership</li> </ul> </li> </ul>                                                                                                    | <ul> <li>Hierarchy Type          <ul> <li>Operating/Ownership Hierarchy</li> <li>Parent Type              </li> <li>Both</li> </ul> </li> </ul> |         |

This change is enabled by default in your Network instance. The **Hierarchy Type** is removed for all records regardless of the profile layout that is used.

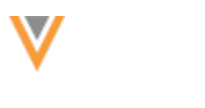

#### **Network Explorer**

#### **CHANGES TO FILTERS**

Filters created for Network Explorer now support one type of operator only. Filter groups can use the AND operator or the OR operator. Previously, entity filter groups could use both operators.

| ٧N   | etwork      | Search   | by name, address, IDs, # | #hashtag | ), and more |           |            | Q 🗄 Advanced | d Search ∨ |      |        |       |        |
|------|-------------|----------|--------------------------|----------|-------------|-----------|------------|--------------|------------|------|--------|-------|--------|
| HOME | INBOX MY    | REQUEST  | S AD HOC MATCH           | REP      | orts 🗸      | NETWORK E | XPLORER    | DATA UPDATER | FILE EXPLO | RER  | NETW   | ORK   | BUSINE |
| Net  | Work Exp    | lorer    | filters                  |          |             |           |            |              |            |      |        |       |        |
| @ Na | Filter Name | us       | 10010                    |          |             |           |            |              |            |      |        |       |        |
|      | Conditions  | 03       |                          |          |             |           |            |              |            |      |        |       |        |
| 6    | HCO         | Ŧ        | Status                   | *        | Equals      | *         | Active     |              | *          | AND  | *      | + (   | 1 = 1  |
|      |             |          | HCO Type                 | Ŧ        | Equals      | Ŧ         | Hospital,  | General      | *          | AND  | *      | + (   | ± =    |
|      |             |          | Primary Country          | *        | Equals      | τ.        | United Sta | ates         | *          | AND  | *      | + 1   | 1 =    |
| -    |             |          |                          | Ŧ        |             |           |            |              |            |      |        | + (   | = 1    |
| 100% | HCP         | ٣        | НСР Туре                 | ٣        | Equals      | Ŧ         | Prescribe  | r            | ٣          |      |        | 4     | - 0    |
|      | + Add Entit | y Filter | Clear All                |          |             |           |            |              | Cancel     | Save | Save a | and A | pply   |
|      |             |          |                          |          |             |           |            |              |            |      |        |       |        |

This change is enabled by default in your Network instance.

#### **Existing filters**

Saved filters that contain both operators are updated by default to use the first operator in the filter group. For example, if the first operator in the condition uses an AND operator, any OR operators in the group will be changed to AND.

If you have saved filters that contain both operators, a message displays the first time you access Network Explore to advise you that the filters have been updated. Review the filters and make any required changes.

| 💛 Netwoi                      | k Search by nam | e, address, IDs, #has | htag, and more | Q Your saved filter                                              | s were updated to m | eet the latest standa | rd of filters in Network Explorer. Please review your filters. |
|-------------------------------|-----------------|-----------------------|----------------|------------------------------------------------------------------|---------------------|-----------------------|----------------------------------------------------------------|
| HOME INBOX                    | MY REQUESTS     |                       | REPORTS 🛩      | NETWORK EXPLORER                                                 |                     | FILE EXPLORER         | NETWORK BUSINESS PORTAL                                        |
| ο τ Filter                    | Explorer        |                       |                |                                                                  |                     |                       | ≠ Edt                                                          |
| <ul> <li>Navigator</li> </ul> |                 |                       | 0 d            | Oklahoma Medical Resea<br>Foundation<br>Oklahoma University Phys | rch o               |                       |                                                                |

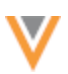

#### Data model

#### **4-BYTE CHARACTERS**

Support is added for 4-byte characters used in Chinese and Japanese languages.

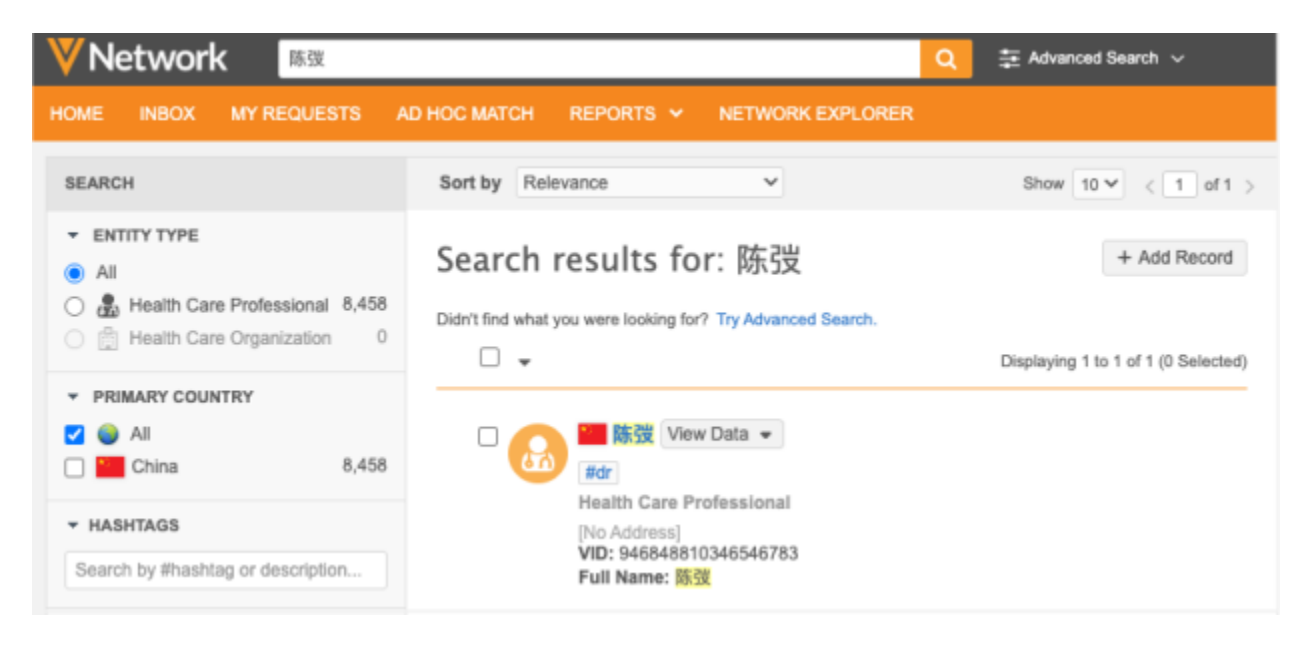

#### Supported activities

- **Data load** Loading 4-byte characters into Network through source subscriptions and the Data Updater.
- **DCRs** Including 4-byte characters on add and change requests.
- Search Using 4-byte characters to search for records.

#### Enable the feature

This enhancement is not by default in your Network instance. Contact Veeva Support to enable 4-byte character support.

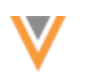

## DCR HISTORY

Reporting

Advanced reporting users can now query the details available in the **DCR History** for inbox tasks to report on all changes that occurred on DCRs.

This feature is not enabled by default.

#### Enable the feature

- 1. In the Admin console, click Settings > General Settings.
- 2. Click Edit.
- 3. Select the DCR History Reporting setting.
- 4. Save your changes.

Reports can now be run on the change request revision tables. Regardless of when the feature is enabled, revision data is available starting from December 2024.

#### **Reporting tables**

Two new reporting tables are available in the Revision History section in the SQL Query Editor.

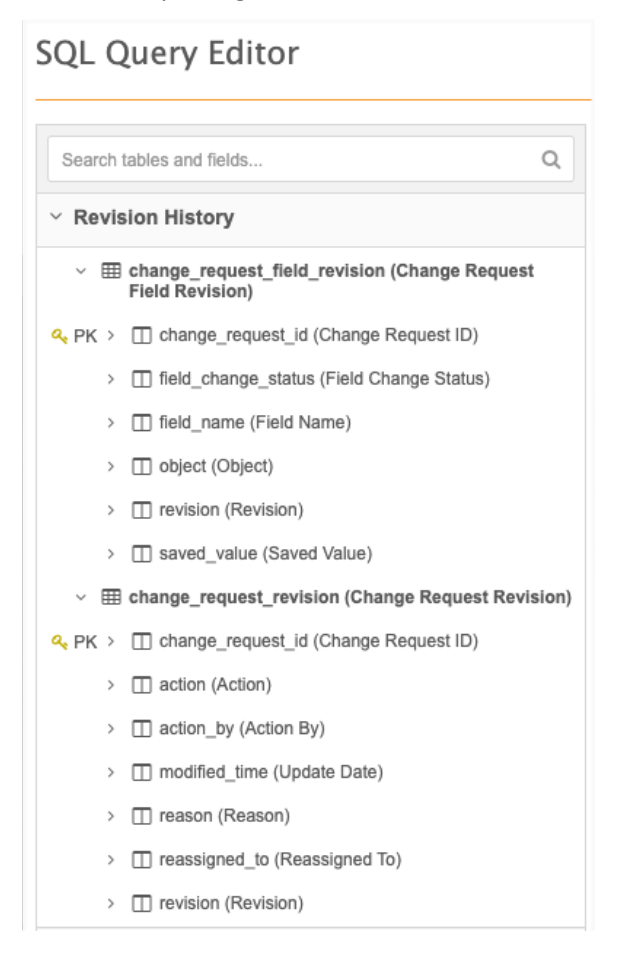

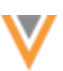

#### Change Request Revision (change\_request\_revision)

This table contains the following columns:

- Change Request ID The task ID.
- Revision The version assigned to each change.
- Action The updates applied to the task.
- Action By The user that made the change.
- Reassigned To The task was assigned to a user.
- Reason The reason the version changed.
- Modified Time The time that the change was made.

#### Example

| Sample Queries                   | 🔊 My Rece   | ent Queries      |           | Query               | Helper: (    | Q Keywords      | Operators        | Format Query                    |
|----------------------------------|-------------|------------------|-----------|---------------------|--------------|-----------------|------------------|---------------------------------|
| 1 SELECT<br>2 FROM<br>4 change_r | equest_revi | sion             |           | =                   |              |                 |                  |                                 |
| Query Valid                      |             |                  |           | _                   | Includ       | ie only VALID a | nd UNDER_REVIEW  | records in results. O           |
| Report Results (17               | 9 records)  |                  |           | ± 0                 | ownload Rep  | ort + Crea      | ate Custom Table | ₂ <sup>s</sup> View Full Screen |
| CHANGE_REQUEST_ID                | REVISION    | ACTION           | ACTION_BY | REASSIGNED_TO       |              | REAS            | N                | MODIFIED_TIME                   |
| 946008265996176543               | 0           | CREATE_TASK      | 46        |                     |              |                 |                  | 2024-12-09 23:57:11             |
| 946008265996176543               | 1           | MASTER_PROCESSED | 1         |                     |              | CHAN            | GE_ACCEPTED      | 2024-12-09 23:59:44             |
| 946008265996176543               | 2           | CHANGE_TYPE      | 1         |                     |              | PEND            | ING_LOCAL_FIELD  | 2024-12-10 00:00:09             |
| 946008282499779743               | 0           | CREATE_TASK      | 46        |                     |              |                 |                  | 2024-12-10 00:01:22             |
| 946008265996176543               | 3           | CLAIM_TASK       | 47        | scott.woods@verteo. | veevanetwork | .com            |                  | 2024-12-10 09:38:02             |
| 946008265996176543               | 4           | SAVE_TASK        | 47        |                     |              |                 |                  | 2024-12-10 09:38:49             |
| 946008265996176543               | 5           | PROCESS_TASK     | 47        |                     |              |                 |                  | 2024-12-10 09:38:58             |
| 946008265996176543               | 6           | CLOSE_TASK       | 47        |                     |              |                 |                  | 2024-12-10 09:38:58             |

#### Change Request Field Revision (change\_request\_field\_revision)

This table contains all changes that occurred to fields on a task for each revision.

It contains the following columns:

- Change Request ID The Task ID.
- Revision The version assigned to each change.
- Object The data model object.
- Field Name The field that was changed in that revision.
- Saved Value The final value that was saved in the revision.
- Field Change Status The status of the field for the revision.

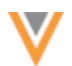

#### Example

|                  | Sample Queries               | My Recent (  | Queries    | Query Helpo | er: Q Keywo      | rds 🗱 Operat     | ors E Format Query        |  |
|------------------|------------------------------|--------------|------------|-------------|------------------|------------------|---------------------------|--|
| 1<br>2<br>3<br>4 | SELECT<br>FROM<br>change_req | uest_field_r | evision    |             | =                |                  |                           |  |
| ۰                | Query Valid                  |              |            |             | Include only VAI | ID and UNDER_R   | EVIEW records in results. |  |
| R                | eport Results (301 r         | ecords)      |            | ≛ Downlo    | ad Report        | Create Custom Ta | ble 😴 View Full Screen    |  |
| СНА              | NGE_REQUEST_ID               | REVISION     | OBJECT     | FIELD_NAM   | //E              | SAVED_VALUE      | FIELD_CHANGE_STATUS       |  |
| 946              | 008265996176543              | 8            | HCP        | custom1     | c                |                  | CHANGE_PENDING            |  |
| 9460             | 008265996176543              | 8            | HCP        | first_name  | v                | Jonny            | CHANGE_ACCEPTED           |  |
| 9460             | 008265996176543              | 8            | HCP        | genderv     |                  | М                | CHANGE_ACCEPTED           |  |
| 9460             | 008265996176543              | 8            | HCP        | hcp_status  | V                | A                | CHANGE_ACCEPTED           |  |
| 9460             | 008265996176543              | 8            | HCP        | kaiserv     |                  | N                | CHANGE_ACCEPTED           |  |
| 9460             | 46008265996176543 8 HCP      |              | last_namev |             | Smith            | CHANGE_ACCEPTED  |                           |  |
| 946              | 008265996176543              | 8            | HCP        | medical_de  | egree_1v         | MD               | CHANGE_ACCEPTED           |  |

## Example query

Use this query to view the time that Veeva OpenData processed DCRs.

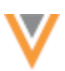

## Results

| Sample Queries                                                                                                    | My Recent Queries                                          | Query Helper: Q H   | Keywords 🗱 Operators    | Format Query                        |
|----------------------------------------------------------------------------------------------------|------------------------------------------------------------|---------------------|-------------------------|-------------------------------------|
| 1 SELECT<br>2 change_red<br>3 revision,<br>4 modified_<br>5 ACTION<br>6 FROM<br>7 change_red<br>8 WHERE<br>9 ACTION = | quest_id,<br>time,<br>quest_revision<br>'MASTER_PROCESSED' | =                   |                         |                                     |
| ✓ Query Valid                                                                                                    |                                                            | Include onl         | y VALID and UNDER_REVIE | W records in results. 0             |
| Report Results (9 re                                                                                                  | cords)                                                     | 🛓 Download Report   | + Create Custom Table   | $_{\kappa^{^{H}}}$ View Full Screen |
| CHANGE_REQUEST_ID                                                                                                    | REVISION                                                   | MODIFIED_TIME       | ACTION                  |                                     |
| 946008253174385823                                                                                                    | 3                                                          | 2024-12-10 09:19:17 | MASTER_PR               | OCESSED                             |
| 940971896245849247                                                                                                    | 0                                                          | 2025-04-01 23:07:29 | MASTER_PR               | OCESSED                             |
| 946647703325183135                                                                                                    | 1                                                          | 2025-04-01 23:14:34 | MASTER_PR               | OCESSED                             |
| 946691358070934687                                                                                                    | 1                                                          | 2025-04-09 16:36:22 | 2 MASTER_PR             | OCESSED                             |
| 946008265996176543                                                                                                    | 1                                                          | 2024-12-09 23:59:44 | MASTER_PR               | OCESSED                             |
| 946008282499779743                                                                                                    | 1                                                          | 2024-12-10 10:02:19 | MASTER_PR               | OCESSED                             |
| 945183853701172383                                                                                                    | 0                                                          | 2025-04-01 22:52:15 | 5 MASTER_PR             | OCESSED                             |

For more details about the available revision data and actions that you can report on, see the DCR History topic in the *Veeva Network Online Help*.

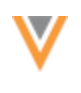

Match

#### **ADD REQUEST MATCH RULES**

The default match rules used by add requests and change requests are improved to reduce the potential for over matching.

This enhancement is enabled by default in your Network instance.

#### **Countries**

Changes will be made to the following countries:

- EMEA region
- United States

#### View default match rules

All countries supported by Veeva OpenData have default match rules for add and change requests.

To view the match rules:

- 1. In the Admin console, click **System Interfaces > Add Request Match Configuration**.
- 2. Choose a country.

Data groups, match rules, and filters display for the country and selected entity.

3. If the **Default** is selected, the entity uses the default match rules. If **Override** is selected, the rules have been customized.

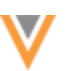

| quest Match (                                                                                | Configuration                                                                                                    |                                                                                                    | Advanced                                                                                                    | Cancel                                                                                                    | Sav                                                                                                    |
|----------------------------------------------------------------------------------------------|----------------------------------------------------------------------------------------------------|----------------------------------------------------------------------------------------------------|----------------------------------------------------------------------------------------------------|----------------------------------------------------------------------------------------------------|----------------------------------------------------------------------------------------------------|
| ws you to set your own defa<br>cription and therefore use th<br>les are periodically updated | uit rules that can then be used by all Add F<br>e same match rules. If custom rules have r<br>by Network as improvements are introduc                                                                                                    | Requests. All users and systems su<br>not been defined for a particular cou<br>ed.                                                                                                    | ibmitting add requests tr<br>untry, Network's default                                                                                                    | o this instan<br>rules are us                                                                                                    | ce us<br>ed.                                                                                                    |
| United Kingdom                                                                               |                                                                                                    | *                                                                                                    |                                                                                                    |                                                                                                    |                                                                                                    |
| Data Groups (8)                                                                              | Match Rules (17)                                                                                                    | Match Filters (0)                                                                                                    | Ranked Filter Gr                                                                                                    | oups (0)                                                                                                    |                                                                                                    |
| h Rules dictate how matchin<br>ns on setting up Match Rule                                   | g is performed between selected records a<br>s, please refer to the online help.                                                                                                    | and those in the Network instance,                                                                                                    | within each Data Group                                                                                                    | . For                                                                                                    |                                                                                                    |
| Health Care Profess                                                                          | onal                                                                                                    | Ŧ                                                                                                    |                                                                                                    |                                                                                                    |                                                                                                    |
| re configured on individu<br>match rules whether incomi<br>match rules only if incoming      | al match rules or on the "Match Filters"<br>ng records have a value in a filtered field o<br>records have a value in a filtered field.                                                                                                    | tab:<br>r not.                                                                                                    |                                                                                                    |                                                                                                    |                                                                                                    |
| alth Care Professional                                                                       | Feature Sets                                                                                                    | Default O                                                                                                    | Override 🔁 + Add I                                                                                                    | Feature Set                                                                                                    |                                                                                                    |
| ME                                                                                           | FEATURES                                                                                                    |                                                                                                    | ENABLED                                                                                                    |                                                                                                    |                                                                                                    |
| to-Merge - ACT 🚱                                                                             |                                                                                                    |                                                                                                    |                                                                                                    |                                                                                                    |                                                                                                    |
| spect Match - ASK 🕢                                                                          |                                                                                                    |                                                                                                    |                                                                                                    |                                                                                                    |                                                                                                    |
| es are identical and license                                                                 | s names are identical, licenses match                                                                                                    |                                                                                                    | ۲                                                                                                    |                                                                                                    |                                                                                                    |
|                                                                                              |                                                                                                    |                                                                                                    |                                                                                                    |                                                                                                    |                                                                                                    |
|                                                                                              | cquest Match ( ws you to set your own defa ription and therefore use th les are periodically updated United Kingdom Data Groups (8) h Rules dictate how matchin is on setting up Match Rules Health Care Professional match rules only if incoming alth Care Professional ME to-Merge - ACT  spect Match - ASK  to see are identical and license | equest Match Configuration         ws you to set your own default rules that can then be used by all Add F         ription and therefore use the same match rules. If custom rules have r         les are periodically updated by Network as improvements are introduce         United Kingdom         Data Groups (8)       Match Rules (17)         h Rules dictate how matching is performed between selected records a is on setting up Match Rules, please refer to the online help.         Health Care Professional         re configured on Individual match rules or on the "Match Filters" match rules only if incoming records have a value in a filtered field o match rules only if incoming records have a value in a filtered field.         alth Care Professional Feature Sets         ME       FEATURES         to-Merge - ACT @         spect Match - ASK @         we are identical and licenses | equest Match Configuration         ws you to set your own default rules that can then be used by all Add Requests. All users and systems surption and therefore use the same match rules. If custom rules have not been defined for a particular contest are periodically updated by Network as improvements are introduced.         United Kingdom       •         Data Groups (8)       Match Rules (17)       Match Filters (0)         h Rules dictate how matching is performed between selected records and those in the Network instance, is on setting up Match Rules, please refer to the online help.       •         Health Care Professional       •         re configured on individual match rules or on the "Match Filters" tab:         match rules only if incoming records have a value in a filtered field or not.         match rules only if incoming records have a value in a filtered field.         ME       FEATURES         to-Merge - ACT @         spect Match - ASK @         ues are identical and licenses | advanced   we you to set your own default rules that can then be used by all Add Requests. All users and systems submitting add requests to ription and therefore use the same match rules. If custom rules have not been defined for a particular country, Network's default les are periodically updated by Network as improvements are introduced.   United Kingdom   The Care Professional   Match Rules (17)   Match Rules, please refer to the online help.   Health Care Professional   The configured on Individual match rules or on the "Match Filters" tab: match rules only if incoming records have a value in a filtered field or not. match rules only if incoming records have a value in a filtered field or not. </td <td>aquest Match Configuration Advanced Cancel   we you to set your own default rules that can then be used by all Add Requests. All users and systems submitting add requests to this instan ription and therefore use the same match rules. If custom rules have not been defined for a particular country, Network's default rules are use les are periodically updated by Network as improvements are introduced.   United Kingdom *   Data Groups (8) Match Rules (17) Match Filters (0) Ranked Filter Groups (0) Anked Filter Groups (0) Anked Filter Groups (2) Network's default rules are use is ere ere to the online help. Health Care Professional re configured on individual match rules or on the "Match Filters" tab: match rules only if incoming records have a value in a filtered field or not. match rules only if incoming records have a value in a filtered field or not. match rules only if incoming records have a value in a filtered field or not. match rules only if incoming records have a value in a filtered field or not. match rules only if incoming records have a value in a filtered field or not. match rules only if incoming records have a value in a filtered field or not. match rules only if incoming records have a value in a filtered field or not. match rules only if incoming records have a value in a filtered field or not. match rules only if incoming records have a value in a filtered field or not. match rules only if incoming records have a value in a filtered field or not. match rules only if incoming records have a value in a filtered field or not. match rules only if incoming records have a value in a filtered field or not. match rules only if incoming records have a value in a filtered field or not. match rules only if incoming records have a value in a filtered field or</td> | aquest Match Configuration Advanced Cancel   we you to set your own default rules that can then be used by all Add Requests. All users and systems submitting add requests to this instan ription and therefore use the same match rules. If custom rules have not been defined for a particular country, Network's default rules are use les are periodically updated by Network as improvements are introduced.   United Kingdom *   Data Groups (8) Match Rules (17) Match Filters (0) Ranked Filter Groups (0) Anked Filter Groups (0) Anked Filter Groups (2) Network's default rules are use is ere ere to the online help. Health Care Professional re configured on individual match rules or on the "Match Filters" tab: match rules only if incoming records have a value in a filtered field or not. match rules only if incoming records have a value in a filtered field or not. match rules only if incoming records have a value in a filtered field or not. match rules only if incoming records have a value in a filtered field or not. match rules only if incoming records have a value in a filtered field or not. match rules only if incoming records have a value in a filtered field or not. match rules only if incoming records have a value in a filtered field or not. match rules only if incoming records have a value in a filtered field or not. match rules only if incoming records have a value in a filtered field or not. match rules only if incoming records have a value in a filtered field or not. match rules only if incoming records have a value in a filtered field or not. match rules only if incoming records have a value in a filtered field or not. match rules only if incoming records have a value in a filtered field or not. match rules only if incoming records have a value in a filtered field or |

#### Custom match rules

If you have made changes to the default match rules, these updates will not impact your custom rules.

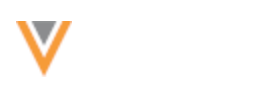

# Vault CRM integrations

#### **DATA LAUNCH ACCELERATOR**

The Data Launch Accelerator helps you to quickly and easily set up the essential Network configurations for your Network - Vault CRM integration.

The wizard simplifies the initial implementation for new Network customers by creating these standard configurations:

- **OpenData country subscriptions** Enables and configures the countries that you select.
- OpenData country groups Creates a group for applicable OpenData regions so you can easily manage country schedules.
- **Network Bridges** Creates the Vault CRM Multi-Country Bridge with a country-specific bridge configuration for the selected OpenData countries.
- Target subscription Creates the subscription used by the Network Bridge.
- Data Visibility Profiles Creates a DVP for each selected country.

After the initial implementation, the wizard can be used to add Bridge configurations for countries or to create the integration to another Vault CRM org.

This feature is enabled by default in your Network instance.

#### **Prerequisites**

Before using the Data Launch Accelerator, Administrators should complete the following tasks in your Network instance.

#### **OpenData country subscriptions**

• Active countries - Confirm that the required countries are listed on the Veeva OpenData Subscriptions page System Interfaces.

| Veeva OpenD          | )ata Si | ubscription | S         |          |                 |                                  | Canor            | al Save     |
|----------------------|---------|-------------|-----------|----------|-----------------|----------------------------------|------------------|-------------|
| Search subscriptions |         | Q           | All Count | ries     | v               |                                  | + Create New Cou | intry Group |
| COUNTRY              | •       | SCHEDULE    | LAST      | JOB TIME | LAST JOB STATUS | OPENDATA<br>EXPORTS T<br>PROCESS | O STATUS         |             |
| Canada               |         | Manual      |           |          |                 |                                  | 💌 Disa           | bled        |
| France               |         | Manual      |           |          |                 |                                  | 💌 Disa           | bled        |
| Germany              |         | Manual      |           |          |                 |                                  | Disa             | bled        |

If any required countries display in the **Other Veeva OpenData Country Subscriptions** section, contact Veeva Support.

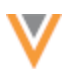

• **Define records to download** - A working set must be created for each country. This is a .csv file that lists all the VIDs that you want to download when the country subscription runs.

Work with your Veeva Professional Services contact to create the working set.

#### System

• Create a system for Vault CRM (System Interfaces > Systems). The system is used to connect to your Vault CRM org.

Note that the system **Type** must be set to **Veeva Vault**.

#### Example Vault system

| New System           | Cancel Save                           |
|----------------------|---------------------------------------|
| ▼ Details            |                                       |
| Name                 | my_vault_crm                          |
| Туре                 | Veeva Vault 💌                         |
| lcon                 | <b>V</b> ault €                       |
| Description          | System used for Vault CRM integration |
| Proprietary @        | 🔿 Yes 🔘 No                            |
| Restricted data @    | 🔿 Yes 🔘 No                            |
| Third party master @ | 🔾 Yes 🔍 No                            |
| Unmerge ability      | Unmerge and retain source keys -      |

For details, see Adding Systems in the Veeva Network Online Help.

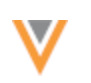

#### Credentials

• Create the Vault credentials. (Settings > External Credentials).

The credential contains the Vault CRM org and integration user (created in Vault CRM). Note that the system **Type** must be set to **Vault**.

| my_vault_ | Cancel Save                                   |  |
|-----------|-----------------------------------------------|--|
| Туре      | Vault                                         |  |
| Name      | my_vault_crm_credentials                      |  |
| Username  | andrew.scott@verteo.veevavault.com            |  |
| Password  |                                               |  |
| URL       | https://verteo-veevavault.com Test Connection |  |

### Run the Data Launch Accelerator

- 1. In the Admin console, click **System Interfaces > Data Launch Accelerator**.
- 2. On tab 1 Select Vault CRM, define the following settings:
  - **System** Choose the source system for Vault CRM. This will be used by the target subscription and the Network Bridge.

Systems defined as Veeva Vault systems display in the list.

• **External Credentials** - Select the credentials for the Vault CRM Integration User that will run the Network Bridge jobs.

The list displays all Vault credentials configured in your Network instance.

| stam interfaces » Data Launch Accelerator<br>Data Launch Accelerator                                                                                      |                                                   |           |                | Cancel Next |
|----------------------------------------------------------------------------------------------------|---------------------------------------------------|-----------|----------------|-------------|
| 1 Select Vault CRM 2 Select                                                                                                    | ct Countries                                      |           | 3 Preview Conf | igurations  |
| System *<br>The system will be used to configure the Network Bridge to your Vaul<br>If you have not created any systems for your Vault CRM org, click her | t CRM org.<br>re 🗷                                |           |                |             |
| my_vault_crm                                                                                                    | •                                                 | C Refres  | sh             |             |
| External Credentials for Vault CRM Integration User *                                                                                                    |                                                   |           |                |             |
| The external credentials for the Vault CRM Integration User will be us<br>If you have not created any credentials for your Vault CRM Integration          | ed to run the Network Bri<br>n User, click here 🖉 | dge jobs. |                |             |
| my_vault_crm_credentials                                                                                                    | •                                                 | C Refres  | sh             |             |
|                                                                                                    |                                                   |           |                |             |

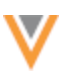

- 3. Click Next.
- 4. On tab 2 Select Countries, select each country to configure for Vault CRM.

The countries are listed by OpenData region:

- US
- International Canada, Europe, Middle East, Africa
- Asia Pacific
- Latin America

| a Interfaces » Data Launch Accelerator<br>a Launch Accelerat                   | or                                                                          |                      | Cancel Back              |
|--------------------------------------------------------------------------------|-----------------------------------------------------------------------------|----------------------|--------------------------|
| Select Vault CRM                                                               | 2 Select                                                                    | Countries            | 3 Preview Configurations |
| 🖌 Expand All Regions 🖌 Collap                                                  | se All Regions Show active countries                                        | ; anly               |                          |
| <ul> <li>OpenData Region "US" Sel</li> </ul>                                   | ect All   Select None                                                       |                      |                          |
| United States (US)                                                             |                                                                             |                      |                          |
| <ul> <li>OpenData Region "Internat</li> </ul>                                  | ional" Select All   Select None                                             |                      |                          |
| Canada (CA)                                                                    | Germany (DE)                                                                | Ireland (IE)         | 🗌 🂶 Spain (ES)           |
| France (FR)                                                                    | 🗆 💳 Hungary (HU)                                                            | 🗆 🚺 Italy (IT)       | United Kingdom (GB)      |
| ✓ OpenData Region "Asia Pa                                                     | cific" Select All   Select None                                             |                      |                          |
| 🗌 🔜 Malaysia (MY)                                                              | 🗹 🏪 New Zealand (NZ)                                                        | 🗆 🔁 Philippines (PH) |                          |
| <ul> <li>OpenData Region "Latin An<br/>For this OpenData region the</li> </ul> | merica" Select All   Select None<br>ire are no active countries in your Net | vork instance.       |                          |

By default, only active countries display. These are countries that are ready to be enabled in your Network instance.

#### View all countries

To see all OpenData countries, clear the Show active countries only setting.

Hover over an inactive country to display a tooltip that explains why the country cannot be enabled.

| 📀 Select Va                         | ult CRM                                                                                | 2 Select Countries         | 3 Preview Configurations |
|-------------------------------------|----------------------------------------------------------------------------------------|----------------------------|--------------------------|
| $\checkmark^{s}$ Expand All Regions | ✓ Collapse All Regions Show act                                                        | ive countries only         |                          |
| <ul> <li>OpenData Region</li> </ul> | "US" Select All   Select None                                                          |                            |                          |
| 🗌 💻 United State                    | es (US)                                                                                |                            |                          |
| <ul> <li>OpenData Region</li> </ul> | "International" Select All   Select No                                                 | one                        |                          |
| 🗌 📕 Albania (AL)                    | This OpenData country is not active in you<br>instance. Please reach out to your OpenD | ur Network 🗌 🚍 Latvia (LV) | 🗌 📘 Qatar (QA)           |
| 🔲 💽 Algeria (DZ)                    | representative or create a support ticket to<br>country activated.                     | get the                    | 📃 📕 Romania (RO)         |
| 🗌 📑 Andorra (AD                     | ) Estonia(EE)                                                                          | 🗌 🎽 Liechtenstein          | (LI) 🔲 💼 Russia (RU)     |
| 🗌 🧧 Angola (AO)                     | 🗌 🎫 Ethiopia (ET)                                                                      | 🗌 📩 Lithuania (LT)         | 📃 😁 Saudi Arabia (SA)    |

- 5. Click Next.
- 6. On tab **3 Preview Configurations**, review the configurations the Data Launch Accelerator will create in your Network instance.

| Select Vault CRM Select Countries                                                                    | 3 Preview Configurations                               |
|----------------------------------------------------------------------------------------------------|--------------------------------------------------------|
| When you confirm to continue, the following configuration changes will be applied to your Network in | nstance. You can adjust the configurations afterwards. |
| Network Configurations                                                                               |                                                        |
| CONFIGURATION CATEGORY                                                                               | IMPORT ACTION                                          |
| <ul> <li>OpenData Subscription Country Groups</li> </ul>                                             |                                                        |
| eu_masterv                                                                                           | ADD                                                    |
| us_masterv                                                                                           | O ADD                                                  |
| au_masterv                                                                                           | ADD                                                    |
| <ul> <li>OpenData Subscriptions</li> </ul>                                                           |                                                        |
| Veeva OpenData Subscription (United Kingdom)                                                         | O UPDATE                                               |
| Veeva OpenData Subscription (France)                                                                 | O UPDATE                                               |
| Veeva OpenData Subscription (New Zealand)                                                            | O UPDATE                                               |
| Veeva OpenData Subscription (United States)                                                          | O UPDATE                                               |
| <ul> <li>Multi-Country Network Bridge</li> </ul>                                                     |                                                        |
| my_vault_crm_bridge_v                                                                                | O ADD                                                  |
| <ul> <li>Network Bridge</li> </ul>                                                                   |                                                        |
| my_vault_crm_bridge_GB_v                                                                             | ADD                                                    |
| my_vault_crm_bridge_NZ_v                                                                             | ADD                                                    |
| my_vault_crm_bridge_US_v                                                                             | ADD                                                    |
| my_vault_crm_bridge_FR_v                                                                             | ADD                                                    |
| <ul> <li>Target Subscriptions</li> </ul>                                                             |                                                        |
| crm_export_my_vault_crm_v                                                                            | ADD                                                    |
| <ul> <li>Data Visibility Profiles</li> </ul>                                                         |                                                        |
| NZ_data_v                                                                                            | ADD                                                    |
| FR_data_v                                                                                            | ADD                                                    |
| US_data_v                                                                                            | ADD                                                    |
| GB_data_v                                                                                            | O ADD                                                  |

#### Configurations

For initial implementations, the **Action** will be either an **Add** or an **Update**.

When you run the wizard to add countries or connect to a different Vault CRM org, some actions will be **Update** or **Skip** because the configurations were previously created. For details, see the *Using the wizard after the initial implementation* section below.

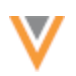

| Configuration                           | Action | Description                                                                                                    |
|-----------------------------------------|--------|----------------------------------------------------------------------------------------------------|
| OpenData Subscription<br>Country Groups | Add    | A country group will be created for each OpenData region for the selected countries.                                                                 |
| OpenData<br>Subscriptions               | Update | The subscriptions for the selected countries will be enabled and updated with default configurations.                                                |
| Multi-Country Network<br>Bridge         | Add    | A multi-country bridge will be created to connect to your<br>Vault CRM org. By default, a Network Bridge for Vault CRM is<br>a multi-country bridge. |
| Network Bridge                          | Add    | A country-specific child bridge is created for each selected country.                                                                                |
| Target Subscriptions                    | Add    | A target subscription will be created for the Network Bridge to push data to Vault CRM.                                                              |
| Data visibility Profiles<br>(DVPs)      | Add    | A DVP will be created for each selected country.                                                                                                    |

#### 7. Click Create Configurations.

8. The confirmation dialog displays the system to use for the Network Bridge.

| Confirm Creation of Configurations                                                                                                    |                       |  |  |  |  |
|----------------------------------------------------------------------------------------------------|-----------------------|--|--|--|--|
| You are creating or updating configurations in Network<br>System Used for Network Bridge: my_vault_crm<br>This action cannot be undone |                       |  |  |  |  |
|                                                                                                    |                       |  |  |  |  |
| Cancel                                                                                                    | Create Configurations |  |  |  |  |

To confirm and proceed with the changes, click **Create Configurations**.

**Tip:** It can take a few minutes to generate the configurations. You can navigate away from the page during the process.

9. When the configurations are complete, the page refreshes to display all the actions taken for each configuration category.

Additional steps to complete the process in Network and Vault CRM displays.

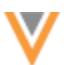

| Data Launch Accelerator                                                                                                    |                                                                                                    |                |  |  |  |  |
|----------------------------------------------------------------------------------------------------|----------------------------------------------------------------------------------------------------|----------------|--|--|--|--|
|                                                                                                    | Configurations Created Successfully<br>The configurations changes below have been applied to your Network instances. Please review | r the results. |  |  |  |  |
| <ul> <li>Follow the steps below to complete the configurations in Network and Vault CRM</li> <li>1. Assign the Network integration user to the newly added Data Visibility Profiles. Click here for instructions. C</li> <li>2. Configure the required Network Bridge mappings in Vault CRM. Click here for instructions. C</li> <li>3. Configure the Network Settings in Vault CRM. Click here for instructions. C</li> <li>4. Create user accounts and user permissions in Vault CRM. Click here for instructions. C</li> <li>5. Create page layouts in Vault CRM. Click here for instructions. C</li> </ul> |                                                                                                    |                |  |  |  |  |
|                                                                                                    | letwork Configurations                                                                                                    |                |  |  |  |  |
|                                                                                                    | CONFIGURATION CATEGORY IMPORT AC                                                                                                   | TION           |  |  |  |  |
|                                                                                                    | <ul> <li>OpenData Subscription Country Groups</li> </ul>                                                                           |                |  |  |  |  |
|                                                                                                    | eu_masterv ③ ADDED                                                                                                    |                |  |  |  |  |
|                                                                                                    | us_masterv ③ ADDED                                                                                                    |                |  |  |  |  |
|                                                                                                    | au_masterv O ADDED                                                                                                    |                |  |  |  |  |
| ✓ OpenData Subscriptions                                                                                                    |                                                                                                    |                |  |  |  |  |
|                                                                                                    | Veeva OpenData Subscription (United Kingdom)                                                                                       | D              |  |  |  |  |
|                                                                                                    | Veeva OpenData Subscription (France) 📀 UPDATE                                                                                      | D              |  |  |  |  |
|                                                                                                    | Veeva OpenData Subscription (New Zealand) SUPDATE                                                                                  | D              |  |  |  |  |
|                                                                                                    | Veeva OpenData Subscription (United States)                                                                                        | D              |  |  |  |  |
|                                                                                                    | <ul> <li>Multi-Country Network Bridge</li> </ul>                                                                                   |                |  |  |  |  |
|                                                                                                    | my_vault_crm_bridge_v O ADDED                                                                                                    |                |  |  |  |  |
|                                                                                                    | <ul> <li>Vetwork Bridge</li> </ul>                                                                                                 |                |  |  |  |  |
|                                                                                                    | my_vault_crm_bridge_GB_v O ADDED                                                                                                   |                |  |  |  |  |
|                                                                                                    | my_vault_crm_bridge_NZ_v O ADDED                                                                                                   |                |  |  |  |  |
|                                                                                                    | my_vault_crm_bridge_US_v O ADDED                                                                                                   |                |  |  |  |  |
|                                                                                                    | my_vault_crm_bridge_FR_v O ADDED                                                                                                   |                |  |  |  |  |
|                                                                                                    | <ul> <li>Target Subscriptions</li> </ul>                                                                                           |                |  |  |  |  |
|                                                                                                    | crm_export_my_vault_crm_v O ADDED                                                                                                  |                |  |  |  |  |
|                                                                                                    | <ul> <li>Data Visibility Profiles</li> </ul>                                                                                       |                |  |  |  |  |
|                                                                                                    | NZ_data_v O ADDED                                                                                                    |                |  |  |  |  |
|                                                                                                    | FR_data_v O ADDED                                                                                                    |                |  |  |  |  |
|                                                                                                    | US_data_v O ADDED                                                                                                    |                |  |  |  |  |
|                                                                                                    | GB_data_v OADDED                                                                                                    |                |  |  |  |  |

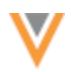

The configurations created by the wizard are now available in your Network instance.

#### Data visibility profile configurations

A DVP is created for each country selected in the Data Launch Accelerator.

| Data Visibi            | ility Profile  |                                                        |         |                       |
|------------------------|----------------|--------------------------------------------------------|---------|-----------------------|
| Search data visibili   | ity profiles Q |                                                        |         | Add New Profile       |
| NAME                   | - COUNTRY      | DESCRIPTION                                            | DEFAULT | DATA READ-ONLY ACCESS |
| FR_data_v              | France         | DVP for FR data created by the Data Launch Accelerator | False   | False                 |
| GB_data_v              | United Kingdom | DVP for GB data created by the Data Launch Accelerator | False   | False                 |
| NZ_data_v              | New Zealand    | DVP for NZ data created by the Data Launch Accelerator | False   | False                 |
| US Data                | United States  | Page layouts for US Data fields                        | True    | False                 |
| US_data_v              | United States  | DVP for US data created by the Data Launch Accelerator | False   | False                 |
| Displaying 1 to 5 of 5 | 5              |                                                        |         | Show 25 ¥ 1 of 1 <    |

#### **Standard settings**

When the DVP is created using the wizard, the following settings are defined. The settings can be changed after the DVP is created.

| Setting                                | Value                                                                                                    |
|----------------------------------------|----------------------------------------------------------------------------------------------------|
| <b>Primary Information</b>             |                                                                                                    |
| Profile Name                           | The naming convention is <b><country_code>_data_v</country_code></b> .<br>Example: <b>FR_data_v</b> (France). |
| Description                            | DVP for FR data created by the Data Launch Accelerator                                                        |
| Default (When Creating New User)       | False                                                                                                    |
| Permissions                            |                                                                                                    |
| HCP Visibility                         | All                                                                                                    |
| HCO Visibility                         | All                                                                                                    |
| Data Read-only access                  | False                                                                                                    |
| HCP Opt Out Visibility                 | False                                                                                                    |
| Candidate Visibility                   | False                                                                                                    |
| Can Download reports                   | True                                                                                                    |
| Ad Hoc match                           | True                                                                                                    |
| Ad Hoc Match Against OpenData          | True                                                                                                    |
| Hide Mail Only Addresses in Search API | False                                                                                                    |

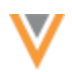

| Setting                                              | Value                                                                                                    |  |  |  |
|------------------------------------------------------|----------------------------------------------------------------------------------------------------|--|--|--|
| Profile Layout                                       |                                                                                                    |  |  |  |
| Health Care Professional<br>Health Care Organization | Assigned to the default standard layout for that OpenData region.<br>For example, France is assigned to the <b>EUStandard</b> layout. |  |  |  |
| Search                                               |                                                                                                    |  |  |  |
| Can search and query<br>OpenData instance            | True                                                                                                    |  |  |  |
| Can download/sync records from OpenData instance     | True                                                                                                    |  |  |  |
| Can export from Search                               | True                                                                                                    |  |  |  |
| Can Search Contract<br>Organizations                 | False                                                                                                    |  |  |  |

#### Next step

Assign the DVPs to the Network Integration user for the Vault CRM Bridge.

#### **OpenData country groups**

A country group is created for the OpenData region related to the selected countries.

Country groups help you to manage the schedule for multiple country configurations.

| earch subscriptions                     |                                                     | Q All Countries | •               | + Crea                            | te New Country Grou |
|-----------------------------------------|-----------------------------------------------------|-----------------|-----------------|-----------------------------------|---------------------|
| COUNTRY                                 | ☆ SCHEDULE                                          | LAST JOB TIME   | LAST JOB STATUS | OPENDATA<br>EXPORTS TO<br>PROCESS | STATUS              |
| Schedule: Every day                     | / Zealand)<br>/ at 08:00 GMT, Every day a           | at 20:00 GMT    |                 |                                   | Enabled             |
| New Zealand                             | Scheduled                                           |                 |                 | 0                                 | Enabled             |
| eu_masterv (Fran<br>Schedule: Every day | nce, United Kingdom)<br>y at 08:00 GMT, Every day a | at 20:00 GMT    |                 |                                   | Enabled             |
| France                                  | Scheduled                                           |                 |                 | 0                                 | Enabled             |
| United Kingdom                          | Scheduled                                           |                 |                 | 0                                 | Enabled             |
| us_masterv (Unit<br>Schedule: Every day | ed States)<br>y at 08:00 GMT, Every day             | at 20:00 GMT    |                 |                                   | Enabled             |
| United States                           | Scheduled                                           |                 |                 | 0                                 | C Enabler           |

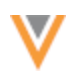

#### **Standard settings**

When the country group is created, the following settings are defined. These can be changed.

| sterv.   |
|----------|
| group.   |
|          |
| OpenData |
|          |

#### **OpenData country subscriptions**

For each country selected in the wizard, the following actions occur:

- Enable Countries that are active, but not yet enabled, will be enabled.
- **Update** All selected countries are configured with some standard settings.

If an enabled country is selected, some settings in the current configuration might be changed.

Confirm that the standard settings (see below) can be changed or click **Cancel** to go back and deselect the country before proceeding.

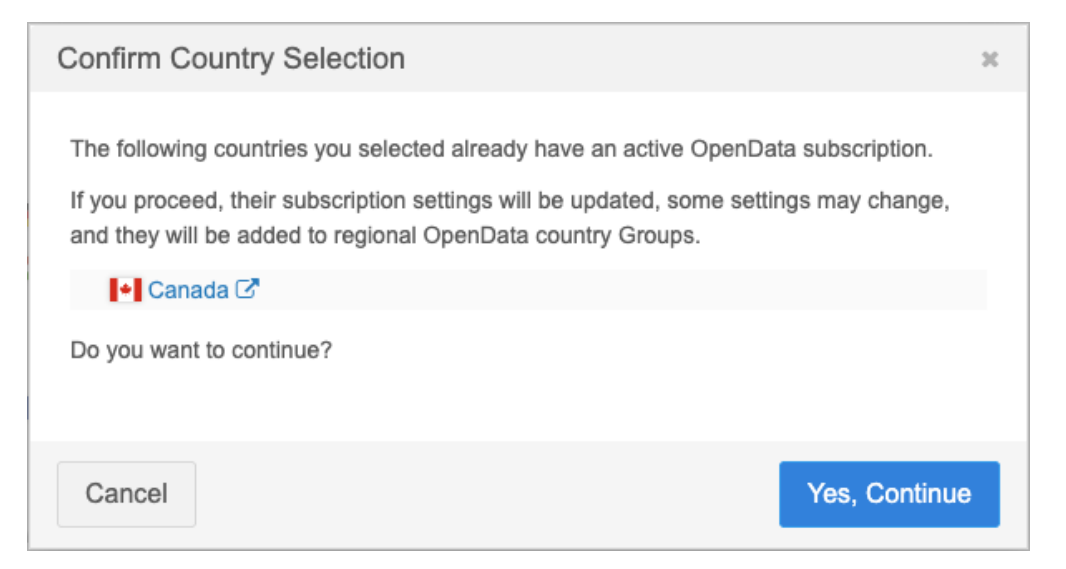

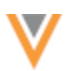

#### **Standard settings**

These settings are applied to the OpenData country subscriptions. They can be customized (overridden) after the wizard completes.

| Setting                                                               | Value                                                                                                    |  |  |  |  |
|-----------------------------------------------------------------------|----------------------------------------------------------------------------------------------------|--|--|--|--|
| Job Schedule & Triggers                                               |                                                                                                    |  |  |  |  |
| Job Schedule                                                          | None. The schedule is defined in the country group.                                                              |  |  |  |  |
| Job Triggers                                                          | When the country subscription job completes successfully, it will start the Network Bridge job for that country. |  |  |  |  |
| Parent HCO                                                            |                                                                                                    |  |  |  |  |
| Level of parents to download                                          | 5                                                                                                    |  |  |  |  |
| Download repointed Parent HCOs                                        | True                                                                                                    |  |  |  |  |
| Additional OpenData Parent HCO records                                |                                                                                                    |  |  |  |  |
| Download Parent HCOs that are related to OpenData HCPs in my instance | True                                                                                                    |  |  |  |  |
| Download Parent HCOs that are related to OpenData HCOs in my instance | True                                                                                                    |  |  |  |  |
| Field Level Subscriptions                                             |                                                                                                    |  |  |  |  |
| Emails                                                                | True if the subscription setting is active in your Network instance.                                             |  |  |  |  |
|                                                                       | False if the subscription setting is not active.                                                                 |  |  |  |  |
| All other subscriptions (HIN, Geo Subdivision, CIP, and so on)        | False                                                                                                    |  |  |  |  |
| Handling of OpenData Opt-Outs                                         |                                                                                                    |  |  |  |  |
| Convert OpenData opt-outs into customer-managed records               | False                                                                                                    |  |  |  |  |

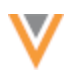

## Target subscription

The wizard creates one target subscription that will be used by the Network Bridge.

## Standard settings

When the target subscription is created, the following settings are defined. These can be changed after the wizard completes.

| Setting                                                                           | Value                                                                                                    |
|-----------------------------------------------------------------------------------|----------------------------------------------------------------------------------------------------|
| Details                                                                           |                                                                                                    |
| Name                                                                              | The naming convention is<br>crm_export_ <vault_crm_system_name>_v.</vault_crm_system_name>                                         |
|                                                                                   | Example: If your Vault CRM system name is <i>my_vault_crm</i> , the target subscription name is <b>crm_export_my_vault_crm_v</b> . |
| Туре                                                                              | Data                                                                                                    |
| General Export Options                                                            |                                                                                                    |
| Full Data Extract                                                                 | Delta                                                                                                    |
| Record Type                                                                       | Non-Candidate                                                                                                    |
| Record State                                                                      | All                                                                                                    |
| Export only updated sub-<br>objects                                               | False                                                                                                    |
| Reference data                                                                    | False                                                                                                    |
| File Format                                                                       |                                                                                                    |
| All settings                                                                      | Uses default values                                                                                                    |
| Export Locations                                                                  |                                                                                                    |
| Network FTP Path                                                                  | Use default value                                                                                                    |
| File & Field Selection                                                            |                                                                                                    |
| Export Options                                                                    | Select Which Objects and Fields to Export                                                                                          |
| Veeva standard objects (HCP,<br>HCO, Address, License, Parent<br>HCO, Custom Key) | Export All Fields                                                                                                    |
| Export options                                                                    |                                                                                                    |
| Health Care Organization                                                          | All records                                                                                                    |
| Health Care Professional                                                          | All records                                                                                                    |
| Custom Key                                                                        | Select Records                                                                                                    |
|                                                                                   | A filter is defined to export records only for the Vault CRM source system are exported.                                           |
|                                                                                   | Filter Condition: Source System IN <vault_crm_system_name></vault_crm_system_name>                                                 |

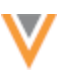

## **Network Bridges**

The Data Launch Accelerator creates the following Network Bridges:

- One Vault CRM Bridge (multi-country) for the Vault CRM org.
- A country-specific child bridge for each selected country.

| Network Bridge           |                 |                      |                       |                     |          |                   |                    |              |
|--------------------------|-----------------|----------------------|-----------------------|---------------------|----------|-------------------|--------------------|--------------|
| Search subscriptions     | Q, 🗌 S          | how Disabled Subscri | ptions (0)            |                     |          | Validate Vault CR | M Bridge           | Add Bridge + |
| NAME *                   | ТУРЕ            | DATA SOURCE          | PARENT                | COUNTRY             | SCHEDULE | LAST JOB TIME     | LAST JOB<br>STATUS | STATUS       |
| my_vault_crm_bridge_FR_v | Vault CRM Child | my_vault_crm         | my_vault_crm_bridge_v | France (FR)         | Manual   |                   |                    | Enabled      |
| my_vault_crm_bridge_GB_v | Vault CRM Child | my_vault_crm         | my_vault_crm_bridge_v | United Kingdom (GB) | Manual   |                   |                    | Enabled      |
| my_vault_crm_bridge_NZ_v | Vault CRM Child | my_vault_crm         | my_vault_crm_bridge_v | New Zealand (NZ)    | Manual   |                   |                    | Enabled      |
| my_vault_crm_bridge_US_v | Vault CRM Child | my_vault_crm         | my_vault_crm_bridge_v | United States (US)  | Manual   |                   |                    | Enabled      |
| my_vault_crm_bridge_v    | Vault CRM       | my_vault_orm         |                       | Multiple            | Manual   |                   |                    | C Enabled    |

#### **Standard settings**

| Setting                         | Value                                                                                                    |  |  |  |  |
|---------------------------------|----------------------------------------------------------------------------------------------------|--|--|--|--|
| Details                         |                                                                                                    |  |  |  |  |
| Name                            | The naming convention is <i><vault_crm_system_name>_bridge_v</vault_crm_system_name></i> .                           |  |  |  |  |
|                                 | Example: If the system name is <i>my_vault_crm</i> , the multi-country bridge name is <b>my_vault_crm_bridge_v</b> . |  |  |  |  |
| Туре                            | Vault CRM Data Subscription                                                                                          |  |  |  |  |
| Countries                       |                                                                                                    |  |  |  |  |
| Country bridges                 | All country-specific child bridges created for the selected countries are connected.                                 |  |  |  |  |
| Network Data                    |                                                                                                    |  |  |  |  |
| System                          | The Vault CRM source system you defined in the Data Launch Accelerator.                                              |  |  |  |  |
| Target Subscription             | The target subscription created by the Data Launch Accelerator.                                                      |  |  |  |  |
| <b>Connection Settings</b>      |                                                                                                    |  |  |  |  |
| External credential             | The Network Integration User you defined in the Data Launch Accelerator.                                             |  |  |  |  |
| Advanced Settings               |                                                                                                    |  |  |  |  |
| Enhanced Inactivate Record Sync | True                                                                                                    |  |  |  |  |
| Job Schedule & Triggers         |                                                                                                    |  |  |  |  |
| Job Schedule                    | None. (Bridges are triggered to run by the OpenData country subscriptions.)                                          |  |  |  |  |
| Job Triggers                    | None                                                                                                    |  |  |  |  |

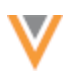

#### Using the wizard after the initial implementation

The wizard can be used to add countries or to create integration to a different Vault CRM org.

#### Adding countries to the existing Network Bridge

To add countries, complete the following on the wizard tabs:

- 1. **1- Select Vault CRM** Choose the source system and credentials for the existing Vault CRM integration.
- 2. **2- Select Countries** Choose the countries to add.
- 3. **3 Preview Configurations** Review the changes that will be made to your Network instance.

One of the following actions will be taken for each configuration.

| Configuration                                                                                                    | Action | Description                                                                                                    |  |  |
|----------------------------------------------------------------------------------------------------|--------|----------------------------------------------------------------------------------------------------|--|--|
| OpenData Subscription<br>Country Groups                                                                                  | Add    | A country group will be created if any selected countries are in<br>a region that doesn't have an existing country group.                                                                                |  |  |
|                                                                                                    | Update | A country has been added to the existing country group.                                                                                                    |  |  |
|                                                                                                    | Skip   | If the country was already enabled, no changes will be made because the country already belongs to the country group.                                                                                    |  |  |
| OpenData<br>Subscriptions                                                                                                | Update | The subscriptions for the selected countries will be enabled<br>and configured.<br>If the country was already enabled, the configuration is<br>updated with the standard settings.                       |  |  |
| Multi-Country Network<br>Bridge                                                                                          | Update | A country-specific bridge has been added to the multi-country bridge configuration.                                                                                                    |  |  |
|                                                                                                    | Skip   | If the country was already enabled, no changes will be made<br>because the country-specific bridge was already added to the<br>multi-country bridge by a previous run of the Data Launch<br>Accelerator. |  |  |
| Network Bridge                                                                                                    | Add    | A country-specific bridge is created for each selected country.                                                                                                    |  |  |
|                                                                                                    | Skip   | If the country was already enabled, no changes will be made<br>because the country-specific bridge was already created by a<br>previous run of the Data Launch Accelerator.                              |  |  |
| Target SubscriptionSkipNo changes will be made to the target subscript<br>was created by a previous run of the Data Laun |        | No changes will be made to the target subscription because it was created by a previous run of the Data Launch Accelerator.                                                                              |  |  |
| Data visibility Profiles                                                                                                 | Add    | A DVP will be created for each selected country.                                                                                                    |  |  |
| (DVPs)                                                                                                    | Skip   | If the country has been enabled by the wizard previously, no changes will be made to the existing DVP.                                                                                                   |  |  |

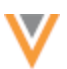

#### Adding a new Vault CRM integration

Your Network instance can connect to multiple Vault CRM orgs.

Use the Data Launch Accelerate to generate the configurations for each Vault CRM org.

Complete the following on the wizard tabs:

- 1. 1- Select Vault CRM Choose the system and credentials for a different Vault CRM org.
- 2. **2- Select Countries** Choose the countries to add for the Vault CRM integration.
- 3. **3 Preview Configurations** Review the changes that will be made to your Network instance.

One of the following actions will be taken for each configuration for subsequent Vault CRM integrations.

| Configuration                           | Action | Description                                                                                                    |
|-----------------------------------------|--------|----------------------------------------------------------------------------------------------------|
| OpenData Subscription<br>Country Groups | Add    | A country group will be created if any selected countries are in<br>a region that doesn't have an existing country group in your<br>Network instance. |
|                                         | Update | A country has been added to the existing country group.                                                                                               |
|                                         | Skip   | No changes will be made because the country already belongs to the country group.                                                                     |
| OpenData<br>Subscriptions               | Update | The subscriptions for the selected countries will be enabled and configured.                                                                          |
| Multi-Country Network<br>Bridge         | Add    | A multi-country bridge will be created to connect to your Vault CRM org.                                                                              |
| Network Bridge                          | Add    | A country-specific bridge is created for each selected country.                                                                                       |
| Target Subscriptions                    | Add    | A target subscription will be created for the Network Bridge to push data to Vault CRM.                                                               |
| Data visibility Profiles<br>(DVPs)      | Add    | A DVP will be created if the country has not been enabled by the wizard for any Network Bridge.                                                       |
|                                         | Skip   | If the country has been enabled by the wizard previously, no changes will be made to the existing DVP.                                                |

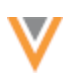

#### VAULT CRM BRIDGE RECORD LIMIT

Account records are upserted in batches when the Vault CRM Bridge runs. To optimize jobs, the number of account records upserted in each job has been increased.

|                      | Previous Record Limit | New Record Limit |
|----------------------|-----------------------|------------------|
| Default Record Limit | 300,000               | 400,000          |
| US Record Limit      | 150,000               | 200,000          |

This enhancement is enabled by default in your Network instance.

#### **Security**

#### **IP** ACCESS CONTROL

To help block unauthorized access, Administrators can create rules that define the IP ranges that can access Network based on user security policies.

Users that log in outside of the defined IP range receive an error. After five unsuccessful login attempts, the user is locked out of Network.

|                | ♥Network                                         |
|----------------|--------------------------------------------------|
| User Name      |                                                  |
| john.smith     | n@verteo.veevanetwork.com                        |
| Password       |                                                  |
| •••••          |                                                  |
|                | Log In                                           |
| Forgot your pa | ssword?                                          |
|                | error. Blease verify your petwork connection and |

This feature is available by default. Administrators must configure the rules.

**Note:** This is an optional feature. If IP Access Control rules are not created, there is no impact for users logging into your Network instance.

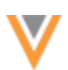

#### Supported users

IP Access Control rules are assigned to a security policy. Users assigned to the security policy must log into Network within the IP range.

IP Access Control does not apply to users that authenticate to Network using single sign-on (SSO).

#### Supported authentication methods

IP Access Control rules apply when users log into Network in the following ways:

- UI authentication (Network log in page)
- API authentication
- FTP access authentication

#### **Prerequisites**

- Create a security policy IP access control rules are assigned to security policies. Create a policy to define the IP address ranges that are allowed to access your Network instance (Settings > Security).
- Assign the security policy to users Assign the policy to users (Users & Permissions > Users).

#### Create an IP access control rule

Create a rules that allow or restricts access for specific IP address ranges.

#### Example rule

| IP Access Control > IPRestrict |                 |   |        |      |
|--------------------------------|-----------------|---|--------|------|
| IPRestrict                     |                 |   | Cancel | Save |
| Name *                         | IPRestrict      |   |        |      |
| Start IP Address *             | 137.83.211.0    |   |        |      |
| End IP Address *               | 137.83.211.255  |   |        |      |
| Security Policies *            | AllowedAccess × | • |        |      |
|                                |                 |   |        |      |

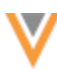

- 1. In the Admin console, click **Settings > IP Access Control**.
- 2. Click Add Rule.

The New Rule page displays.

- 3. Name and Description Type a meaning name and details about the rule.
- 4. Start IP Address Type the start of the allowed IP address range.

The IP addresses must be IPv4 address standard, for example: 137.43.211.1114.

- 5. End IP Address Type the end IP address in the range.
- 6. **Security Policies** Select the security policies to apply to the rule.

**Note:** The rule is validated to ensure that the IPs are valid and that you are not creating a rule that locks you out of Network.

7. Save your changes.

| <b>∛</b> Network                | ື 🌢               | Network           | * 1                      | 9             |             |            |       |      |
|---------------------------------|-------------------|-------------------|--------------------------|---------------|-------------|------------|-------|------|
| OVERVIEW LOGS USERS & PERMIS    | SSIONS DATA MODEL | SYSTEM INTERFACES | WIDGETS & PORTAL         | FILE EXPLORER | SETTINGS    | INTEGRATIK | ons 🗸 |      |
| General Settings                | IP Access Co      | ntrol             |                          |               |             |            | Add   | Rule |
| Security Settings               |                   |                   |                          |               |             |            |       |      |
| IP Access Control               | Q. Search rules   |                   |                          |               |             |            |       |      |
| Workflow Settings               |                   |                   |                          |               |             |            |       |      |
| Custom Object Workflow Settings | NAME              | 1                 | P ADDRESS RANGE          |               | SECURITY P  | OLICIES    |       |      |
| SSO Settings                    | IPRestrict        | 1                 | 137.83.211.0 to 137.83.2 | 211.255       | AllowedAcce | 155        | 1     | i i  |
| Branding Settings               | NoAccess          |                   | 137 83 206 0 to 137 83   | 206.255       | NoAccess    |            |       |      |
| Configuration Export            |                   |                   |                          |               | 1101100000  |            |       |      |

#### User page updates

Administrators can quickly identify impacted users from the Users page (Users & Permissions).

An icon displays beside the name of any user where IP access control rule is applied to their assigned security policy.

| Users          |                                       |                  |            |                       |                  |            |
|----------------|---------------------------------------|------------------|------------|-----------------------|------------------|------------|
| Search users   | Q Hide inactive us                    | All User Type:   | s <b>v</b> | Reset Filters         | Export to CSV Ad | d New User |
| NAME 🌲         | USERNAME                              | USER TYPE        | STATUS 🗇 L | AST LOGIN             | SECURITY POLICY  | PROFILE    |
| Adam, Sean     | sean.adam@verteo.veevanetwork.com     | System Admin     | Active 20  | 23-01-24 15:22:43 GMT | Classic          | US Data    |
| Adamson, Ty    | ty.adamson@verteo.veevanetwork.com    | System Admin     | Active 202 | 22-04-28 21:33:23 IST | AllowedAccess    | US Data    |
| Curry, Rick    | rick.curry@verteo.veevanetwork.com    | Integration User | Active 20  | 19-06-17 10:07:08 IST | AllowedAccess    | US Data    |
| Ferguson, Ana  | ana.ferguson@verteo.veevanetwork.com  | Data Steward     | Active 202 | 21-11-10 00:47:11 GMT | Classic          | US Data    |
| Haines, Alanna | alanna.haines@verteo.veevanetwork.com | Data Steward     | Active 202 | 25-05-08 02:50:28 IST | Classic          | US Data    |
| lopez, Ronaldo | ronaldo.lopez@verteo.veevanetwork.com | System Admin     | Active 203 | 22-12-14 16:09:27 GMT | AllowedAccess    | US Data    |

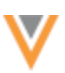

## Logs

Administrators can monitor the Network logs to take appropriate actions.

- System Audit log- Track changes to IP Access Control range settings.
- Login Audit Log Review authentication failures due to IP access control.

| Login Audit History               |                                  |              |              |                             |                             |              |                   |                   |  |
|-----------------------------------|----------------------------------|--------------|--------------|-----------------------------|-----------------------------|--------------|-------------------|-------------------|--|
| Date range To User Name User Type |                                  |              |              |                             |                             |              |                   |                   |  |
| 2025-05-06                        | 2025-05-07 🛗                     | Select a use | er name      | name 💌 Select a user type 💌 |                             |              | Get History       | Reset             |  |
| Choose time period                | Choose time period 👻             |              |              |                             |                             |              |                   |                   |  |
| TIMESTAMP                         | USER NAM                         | E            | USER TYPE    | SOURCE IP                   | TYPE                        |              | ST/               | TUS               |  |
| 2025-05-07 16:35                  | asha.singh@verteo.veevanetwork I |              | Data Steward | 137.83.211.11               | 12 User Login               | User Login   |                   |                   |  |
| 2025-05-07 16:29                  | john.smith@verteo.vee            | vanetwork    | Data Manager | 137.83.211.11               | 12 IP Address out of accept | table range. | IP Address out of | acceptable range. |  |